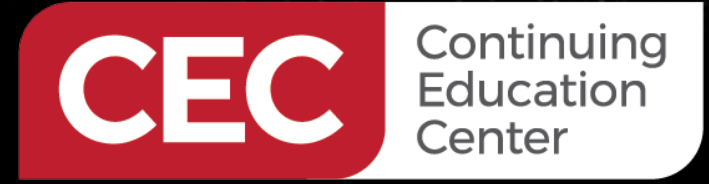

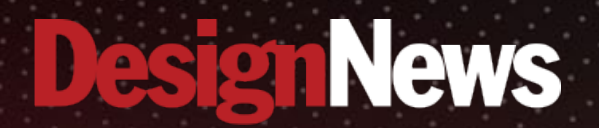

Arduino Pro Primer

### Day 3: Debugging Arduino Sketches

Sponsored by

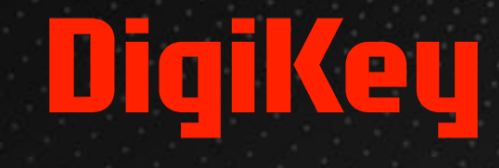

MARAN.

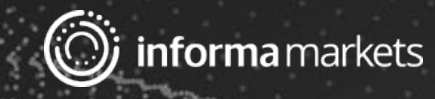

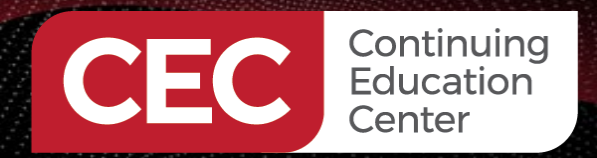

## DigiKey

### Webinar Logistics

- Turn on your system sound to hear the streaming presentation.
- If you have technical problems, click "Help" or submit a question asking for assistance.
- Participate in 'Attendee Chat' by maximizing the chat widget in your dock.

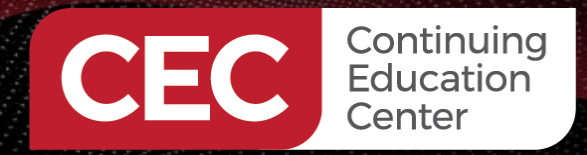

### DigiKey

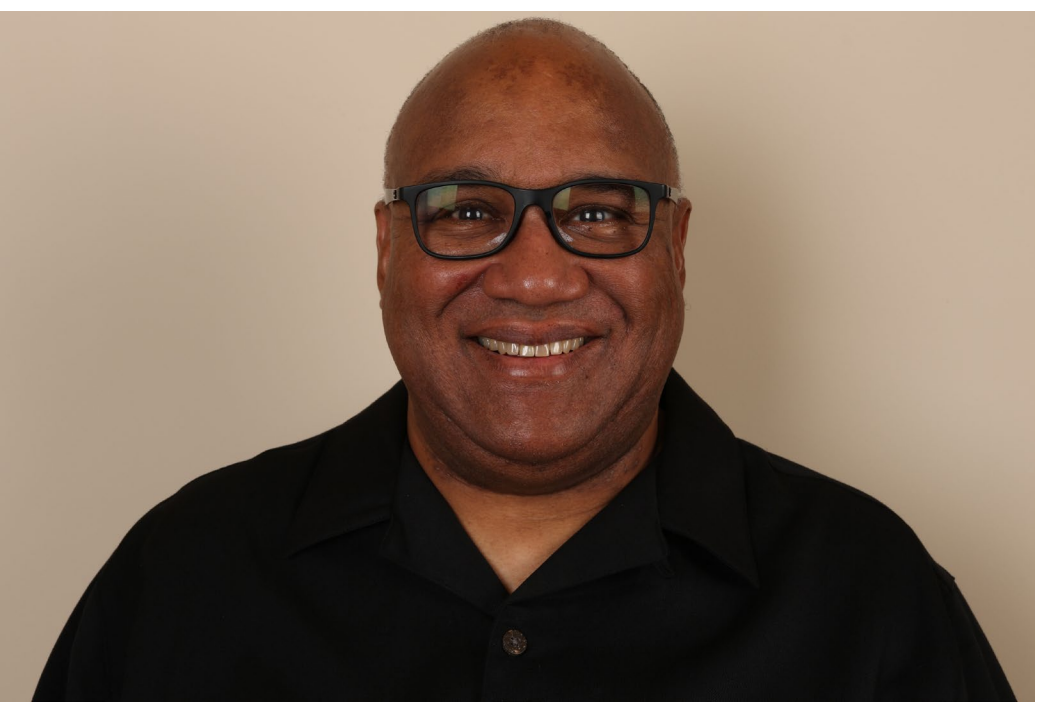

### Fred Eady

Visit 'Lecturer Profile' in your console for more details.

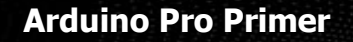

### AGENDA

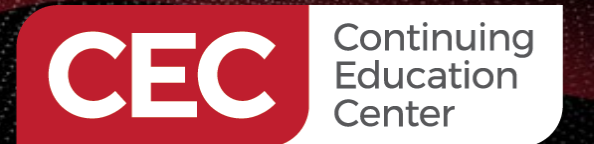

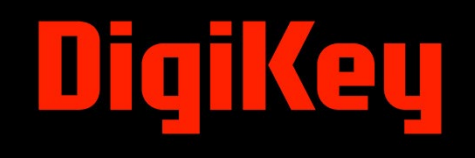

Build a Microchip 24CW160 EEPROM Driver Sketch
 Debug the Microchip 24CW160 EEPROM Driver

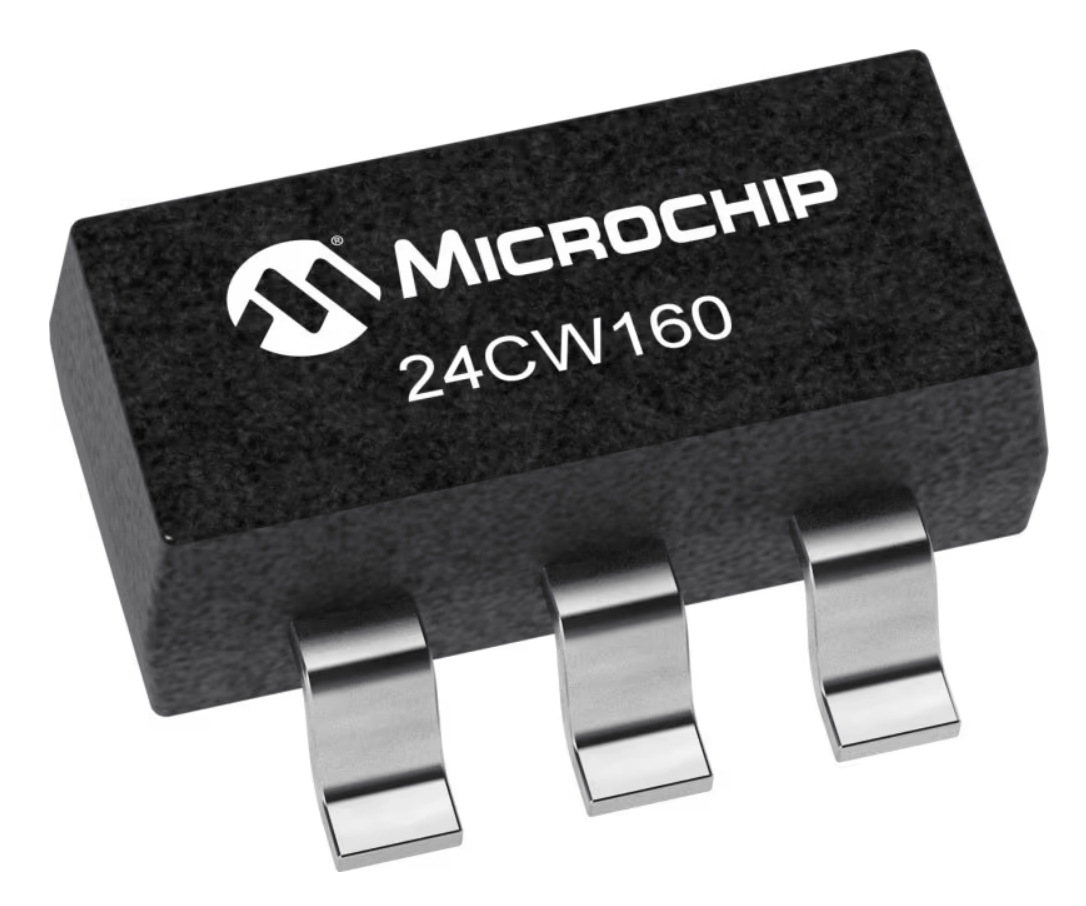

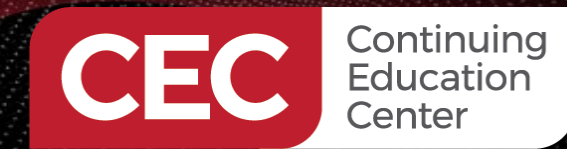

#### **24CW160 Driver Variables and Constants**

| 1  | <pre>#include <wire.h></wire.h></pre>                               |
|----|---------------------------------------------------------------------|
| 2  |                                                                     |
| 3  | // I2C address for 24CW160 EEPROM                                   |
| 4  | <pre>// Datasheet calls out 7-bit address = 0b1010000</pre>         |
| 5  | <pre>// The final address to send is 0b01010000</pre>               |
| 6  | <pre>const byte EEPROM_ADDR = 0x50;</pre>                           |
| 7  |                                                                     |
| 8  | <pre>char writeBuf[64] = {"Microchip 24CW160 EEPROM Driver"};</pre> |
| 9  | <pre>char readBuf[64];</pre>                                        |
| 10 |                                                                     |
| 11 | <pre>// page size is 32 bytes for 24CW160 EEPROM</pre>              |
| 12 | <pre>// page count is 64 pages for 24CW160 EEPROM</pre>             |
| 13 | <pre>const unsigned int PAGE_SIZE = 32;</pre>                       |
| 14 | <pre>const unsigned int PAGE_NUM = 64;</pre>                        |
| 15 |                                                                     |
| 16 | unsigned int startPage;                                             |
| 17 | unsigned int endPage;                                               |
| 18 | unsigned int offset;                                                |
| 19 | unsigned int numberofpages;                                         |
| 20 | unsigned int paddrposition;                                         |
| 21 | unsigned int MemAddress;                                            |
| 22 | unsigned int bytesremaining;                                        |
| 23 | unsigned int data_indx;                                             |
|    |                                                                     |

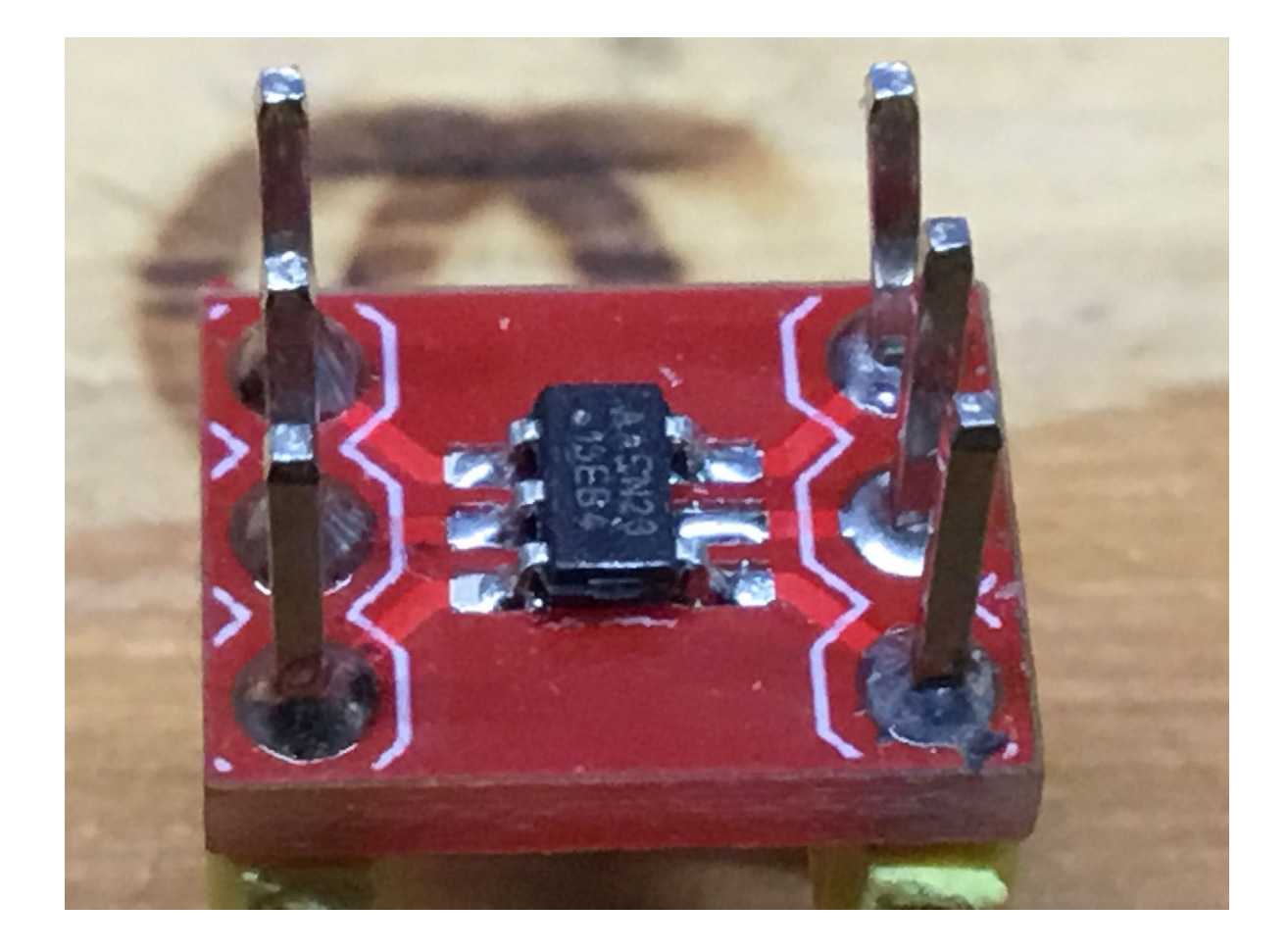

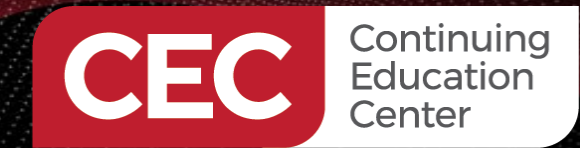

### 24CW160 Driver *setup()* and *loop()*

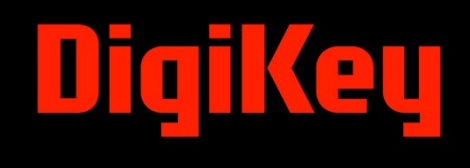

| 25 | <pre>void setup() {</pre>                            |
|----|------------------------------------------------------|
| 26 | // RX0/TX0                                           |
| 27 | <pre>Serial1.begin(115200);</pre>                    |
| 28 | // Wirel = SDA1 & SCL1                               |
| 29 | Wirel.begin();                                       |
| 30 | Wirel.setClock(400000);                              |
| 31 | EEPROM_Write(0,0,writeBuf,strlen(writeBuf            |
| 32 | delay(5);                                            |
| 33 | <pre>EEPROM_Read(0,0,readBuf,strlen(writeBuf))</pre> |
| 34 | <pre>Serial1.println(readBuf);</pre>                 |
| 35 | }                                                    |
| 36 |                                                      |
| 37 | <pre>void loop() {</pre>                             |
| 38 | }                                                    |

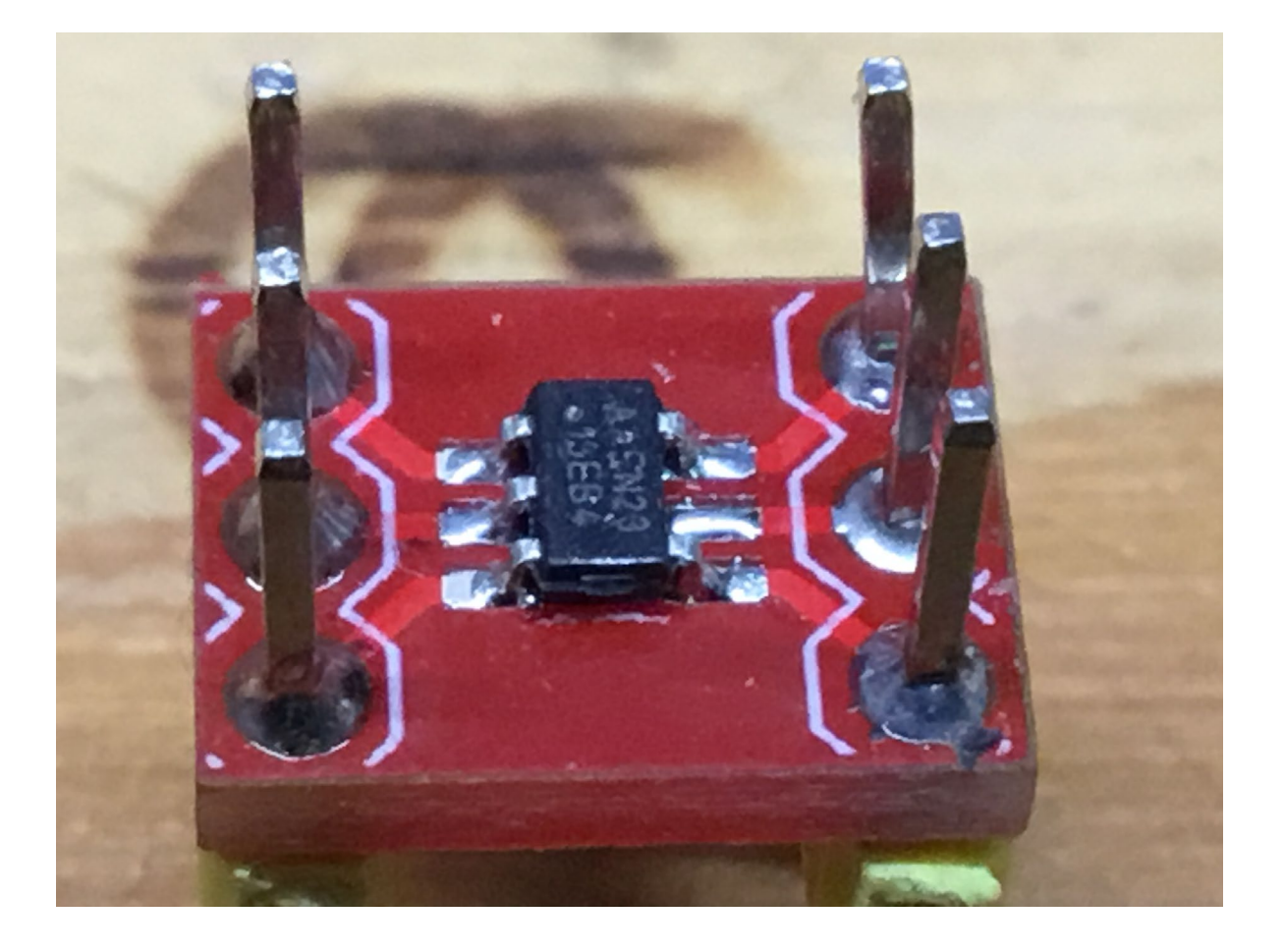

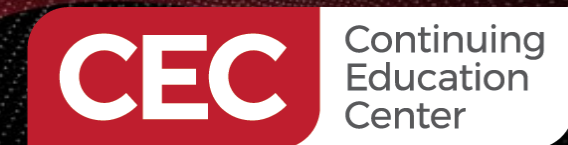

### DigiKey

#### **24CW160 Driver - EEPROM\_Write Function**

sssss = 0x00-0x1F bytes per page (maximum 32 bytes per page)
pppppp = 0x00-0x3F pages (maximum 40 pages)

| 53       | <pre>53 void EEPROM_Write(unsigned int page, unsigned int offset, char *data, unsigned int size)</pre> |                                                    |          |         |            |       |       |       |       |       |  |
|----------|----------------------------------------------------------------------------------------------------|----------------------------------------------------|----------|---------|------------|-------|-------|-------|-------|-------|--|
| 54<br>55 | {     // calculate the beginning bit of the page addressing bits (paddrposition)                       |                                                    |          |         |            |       |       |       |       |       |  |
| 56       | <pre>// p = page addressing bits</pre>                                                                 | addressing bits TABLE 3-3: FIRST WORD ADDRESS BYTE |          |         |            |       |       |       |       |       |  |
| 57       | // s = page size bits                                                                                  | Memory Region                                      | Bit 7    | Bit 6   | Bit 5      | Bit 4 | Bit 3 | Bit 2 | Bit 1 | Bit 0 |  |
| SQ       | // AIO A9 AO A/ AO AS A4 AS A2 AI AO                                                                   |                                                    |          | 2       | 2          | 2     |       |       |       | 2     |  |
| 59       | // pppppssss                                                                                           | 16-Kbit EEPROM                                     | 0        | x       | x          | x     | x     | A10   | A9    | A8    |  |
| 60       | paddrposition = 0x05;                                                                                  | 32-Kbit EEPROM                                     | 0        | x       | x          | x     | A11   | A10   | A9    | A8    |  |
| 62       | <pre>// calculate the start page and the end page</pre>                                                | 64-Kbit EEPROM                                     | 0        | x       | x          | A12   | A11   | A10   | A9    | A8    |  |
| 63       | <pre>startPage = page;</pre>                                                                           | 128-Kbit EEPROM                                    | 0        | x       | A13        | A12   | A11   | A10   | A9    | A8    |  |
| 64       | <pre>endPage = page +((size + offset)/PAGE_SIZE);</pre>                                                | Configuration Registers                            | 1        | x       | x          | x     | x     | x     | x     | x     |  |
| 65       |                                                                                                    |                                                    |          |         |            |       |       |       |       |       |  |
| 66       | <pre>// number of pages to be written</pre>                                                            |                                                    |          |         |            |       |       |       |       |       |  |
| 67       | <pre>numberofpages = (endPage-startPage) + 1;</pre>                                                    | TABLE 3-4: SECOND W                                | IORD ADI | DRESS B | YTE        |       |       |       |       |       |  |
| 68       | <pre>// set writeBuf array index to 0x00</pre>                                                         | Memory Region                                      | Bit 7    | Bit 6   | Bit 5      | Bit 4 | Bit 3 | Bit 2 | Bit 1 | Bit 0 |  |
| 69       | data_indx = 0x00;                                                                                      |                                                    | ۸7       | A6      | Λ <u>Γ</u> | A.4   | A2    | A2    | Δ1    | A0    |  |
|          |                                                                                                    |                                                    | AI       | AO      | AD         | A4    | AS    | AZ    |       | AU    |  |
|          |                                                                                                    | 32-Kbit EEPROM                                     | A7       | A6      | A5         | A4    | A3    | A2    | A1    | A0    |  |

A7

A7

x

A6

A6

x

A5

A5

x

A4

A4

x

A3

A3

х

A2

A2

x

64-Kbit EEPROM

128-Kbit EEPROM

Configuration Registers<sup>(1)</sup>

A0

A0

х

A1

A1

x

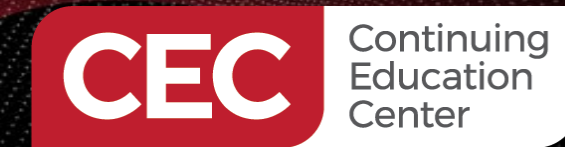

94

#### Arduino Pro Primer Debugging Arduino Sketches Build a Microchip 24CW160 EEPROM Driver Sketch

#### **24CW160 Driver - EEPROM\_Write Function**

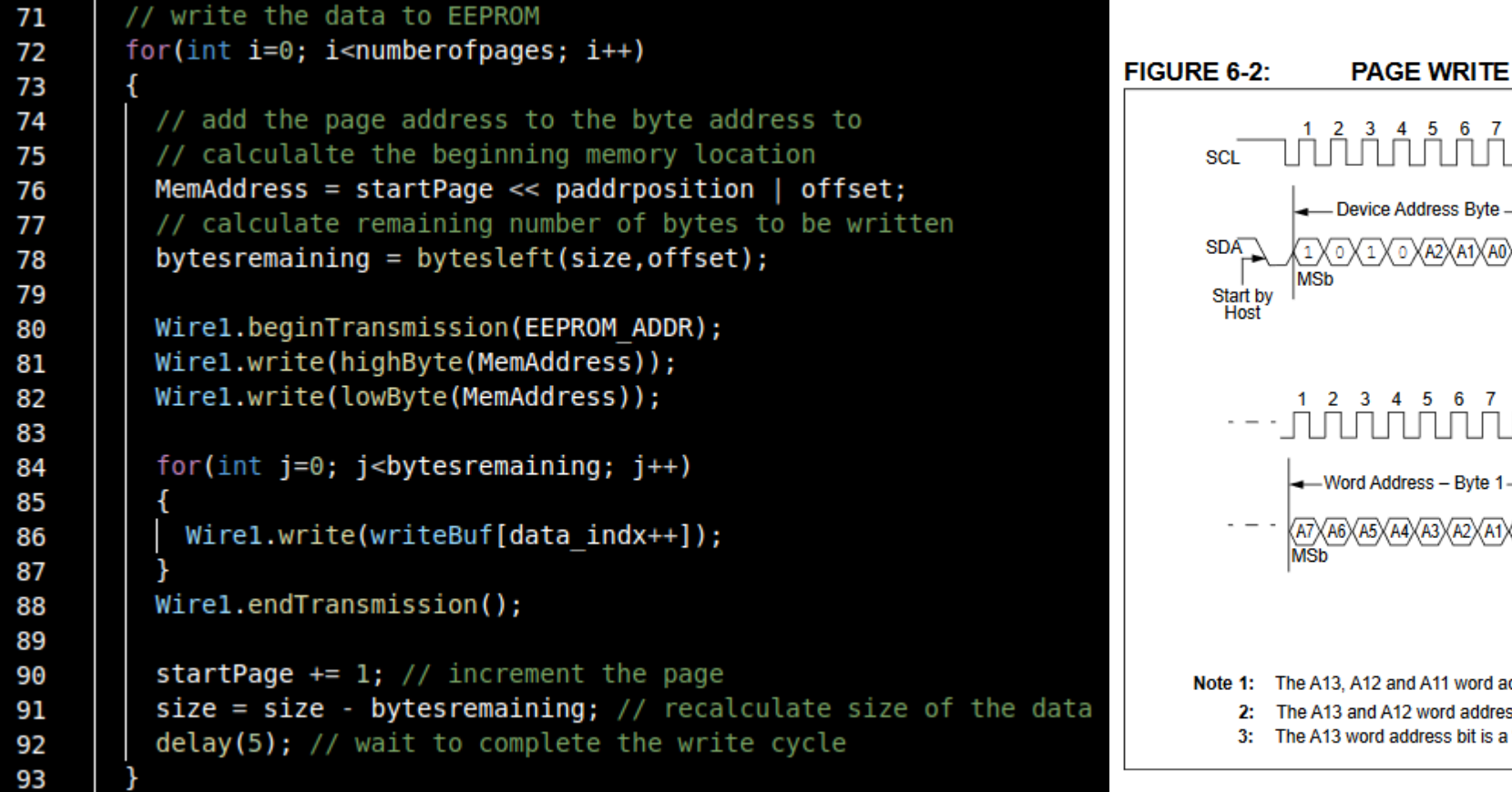

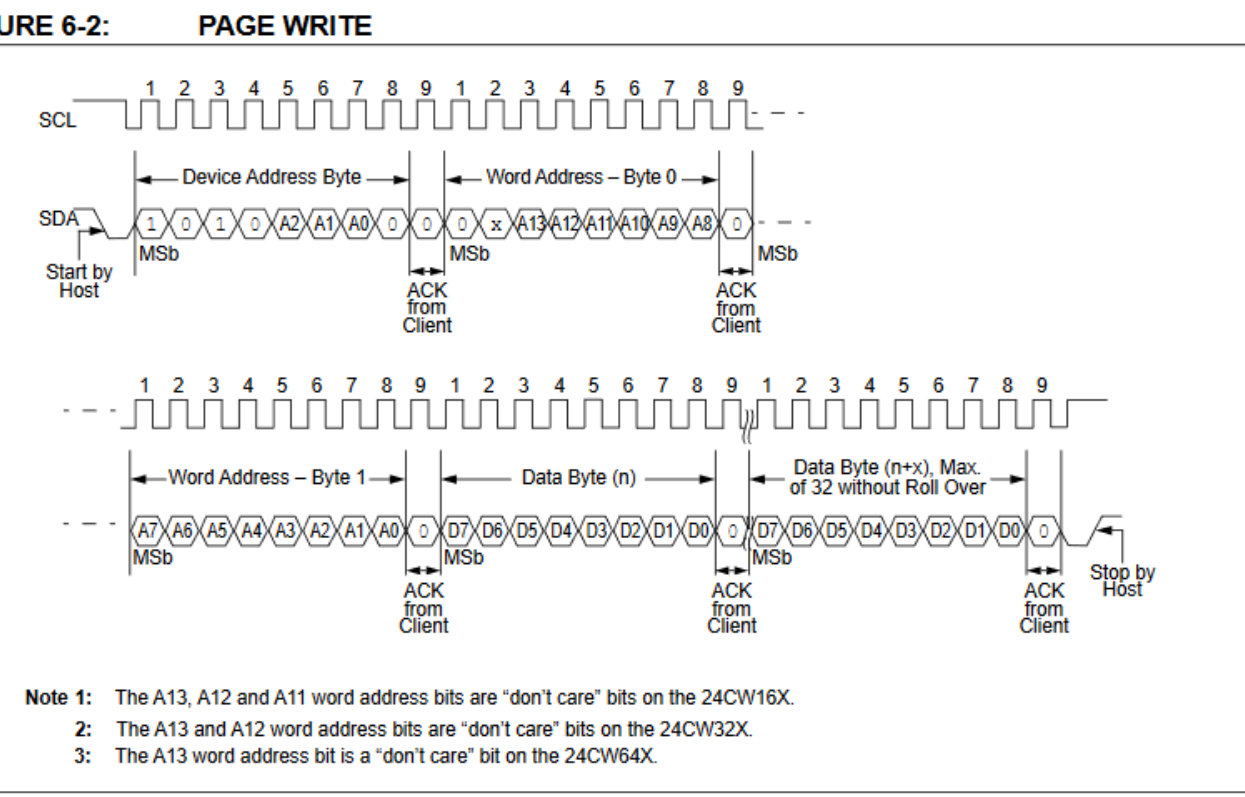

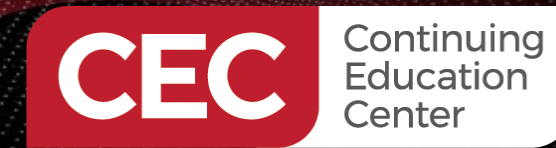

// read the data from EEPROM
for(int i=0; i<numberofpages; i++)</pre>

Arduino Pro Primer Debugging Arduino Sketches Build a Microchip 24CW160 EEPROM Driver Sketch

## DigiKey

#### 24CW160 Driver - EEPROM\_Read Function

FIGURE 7-3:

#### 114115 116 117 118 119 120 121 122 123 124 125 126 127 128 129 130 131 132 133 134 135 136 137

// add the page address to the byte address to // calculalte the beginning memory location MemAddress = startPage << paddrposition | offset;</pre> // calculate remaining number of bytes to be readn bytesremaining = bytesleft(size,offset); Wire1.beginTransmission(EEPROM ADDR); Wirel.write(highByte(MemAddress)); Wirel.write(lowByte(MemAddress)); Wirel.endTransmission(); Wirel.requestFrom(EEPROM ADDR, bytesremaining); while(Wire1.available()) readBuf[data indx++] = Wire1.read(); startPage += 1; // increment the page size = size - bytesremaining; // recalculate size of the data

1 2 3 4 5 6 7 8 9 1 2 3 4 5 6 7 8 9 1 2 3 4 5 7 8 9 1 2 3 4 5 6 7 8 9 1 2 3 4 5 6 7 8 9 1 2 3 4 5 6 7 8 SCL Device Address Byte Word Address – Byte 0 ----Word Address – Byte 1 ----SDA Start by ACK ACK ACK from Client Host from from Device Address Byte — — Data Byte (n) Data Byte (n+1) 1 \ 0 \ 1 \ 0 \ A2\A1\A0\ 1 \ 0 \ D7\D6\D5\D4\D3\D2\D1\D0\ 0 \ D7\D6\D5\D4\D3\D2\D1\D0\ 0 \ 0 \ D7\D6\D5\D4\D3\D2\D1\D0\ 0 \ (\_\_\_∭MSb Start by ACK from Client ACK from Host ACK from Host 1 2 3 4 5 6 7 8 9 1 2 3 4 5 6 7 8 9 1 2 3 4 5 6 7 8 9 -\_\_\_\_\_\_ -Device Byte (n+2)-Data Byte (n+3)-Data Byte (n+x) {D7\D6\D5\D4\D3\D2\D1\D0\{ 0 \}D7\D6\D5\D4\D3\D2\D1\D0\{ 0 \}\D7\D6\D5\D4\D3\D2\D1\D0\{ 0 \}\D7\D6\D5\D4\D3\D2\D1\D0\{ 1 \} Stop by Host ACK from Host ACK from NACK Host The A13, A12 and A11 word address bits are "don't care" bits on the 24CW16X. Note 1: 2: The A13 and A12 word address bits are "don't care" bits on the 24CW32X.

3: The A13 word address bit is a "don't care" bit on the 24CW64X.

SEQUENTIAL READ

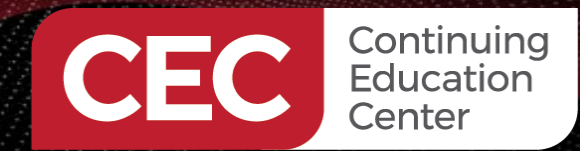

#### Verify the 24CW160 Driver

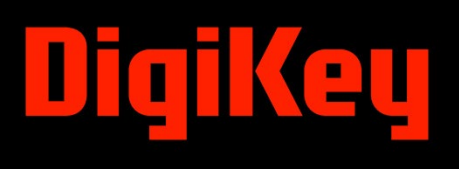

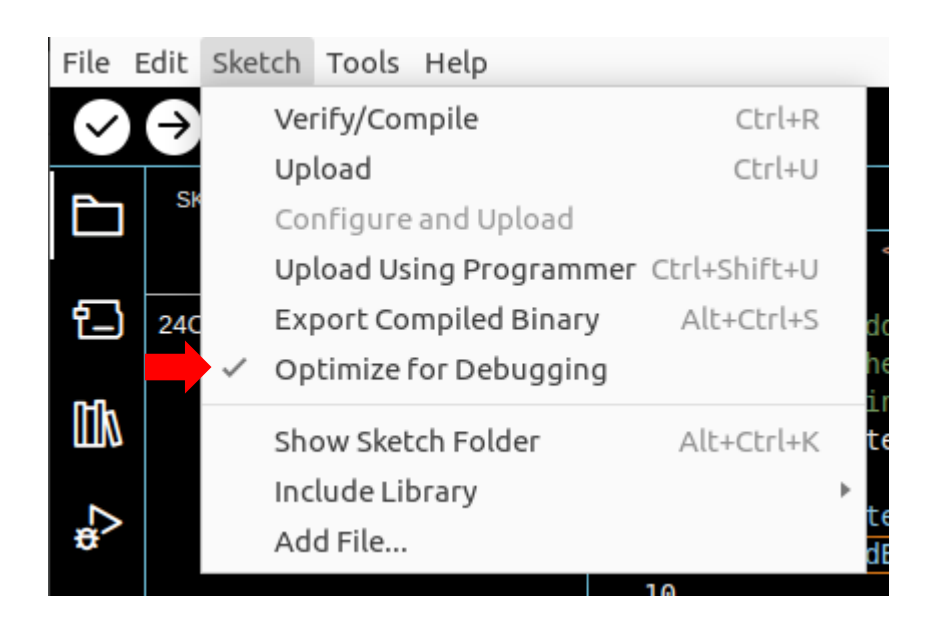

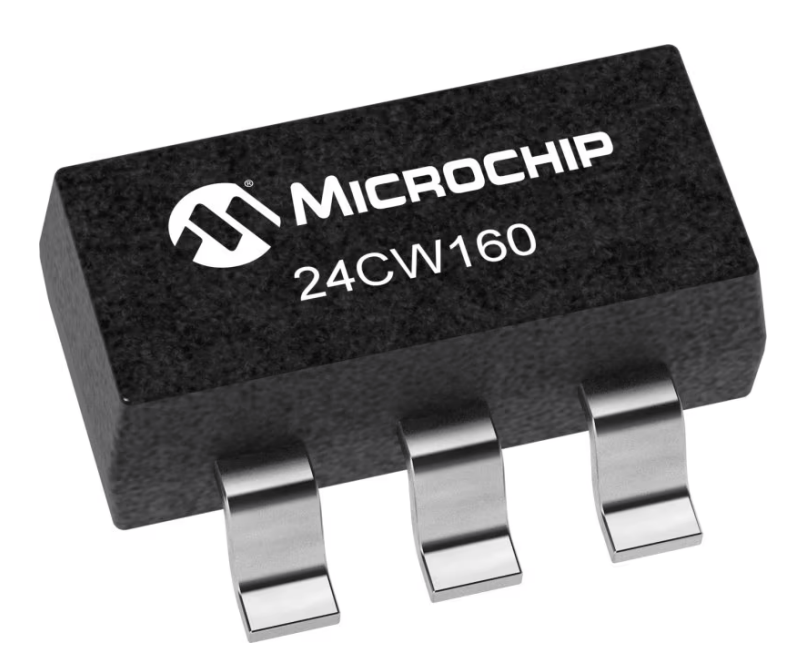

#### Output

/home/fred/.arduino15/packages/arduino/hardware/mbed\_giga/4.1.3/bootloaders/GIGA/bootloader.elf syntax error: no colon char on the first line character at line 1

Using library Wire in folder: /home/fred/.arduino15/packages/arduino/hardware/mbed\_giga/4.1.3/libraries/Wire (legacy) /home/fred/.arduino15/packages/arduino/tools/arm-none-eabi-gcc/7-2017q4/bin/arm-none-eabi-size -A /tmp/arduino/sketches/530D04C0491F47E86D0AE93F1255957D/24CW160\_i2c.ino.elf Sketch uses 122192 bytes (6%) of program storage space. Maximum is 1966080 bytes. Global variables use 51976 bytes (9%) of dynamic memory, leaving 471648 bytes for local variables. Maximum is 523624 bytes.

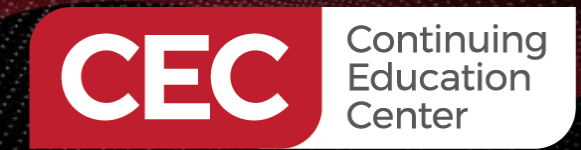

Wire It All Up

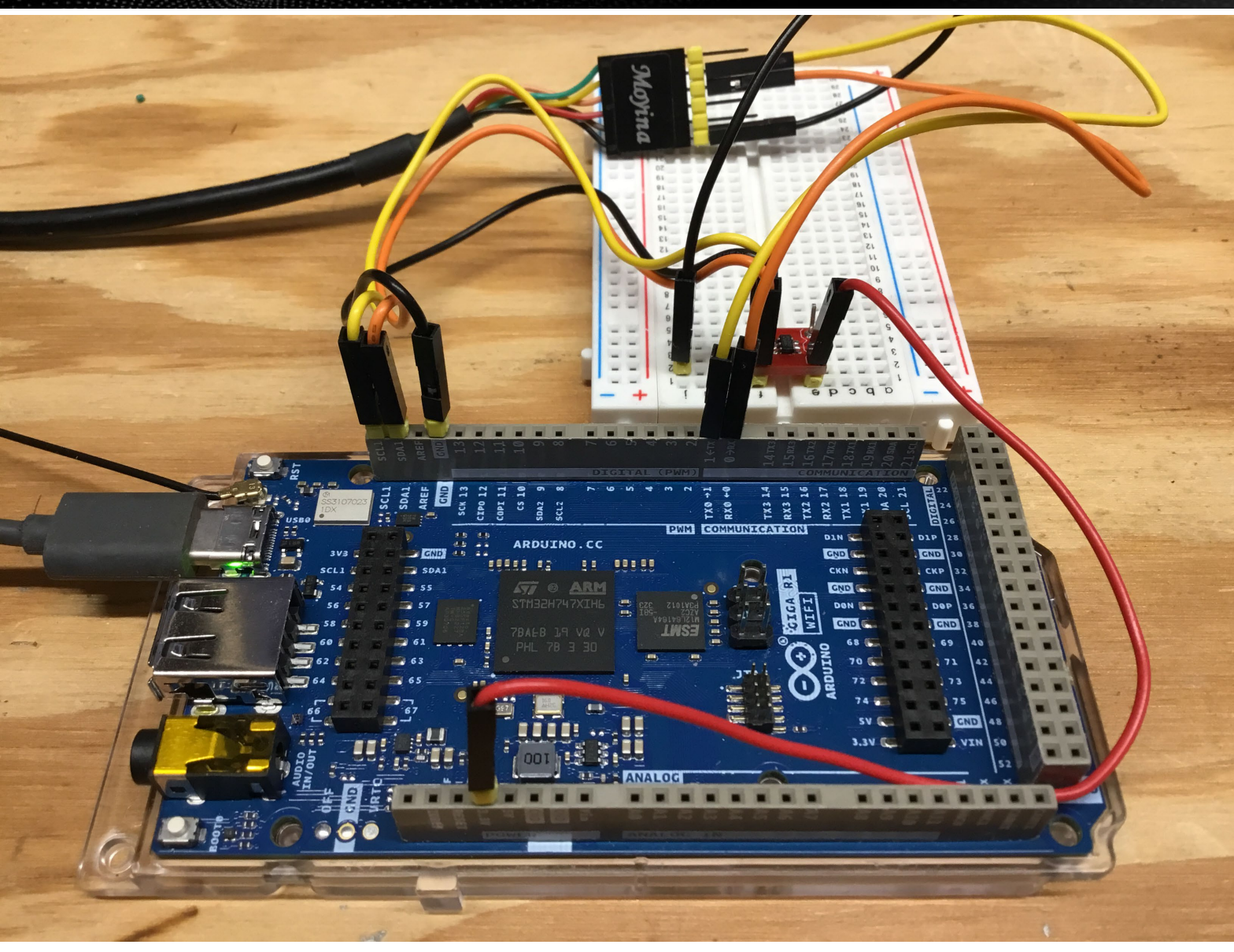

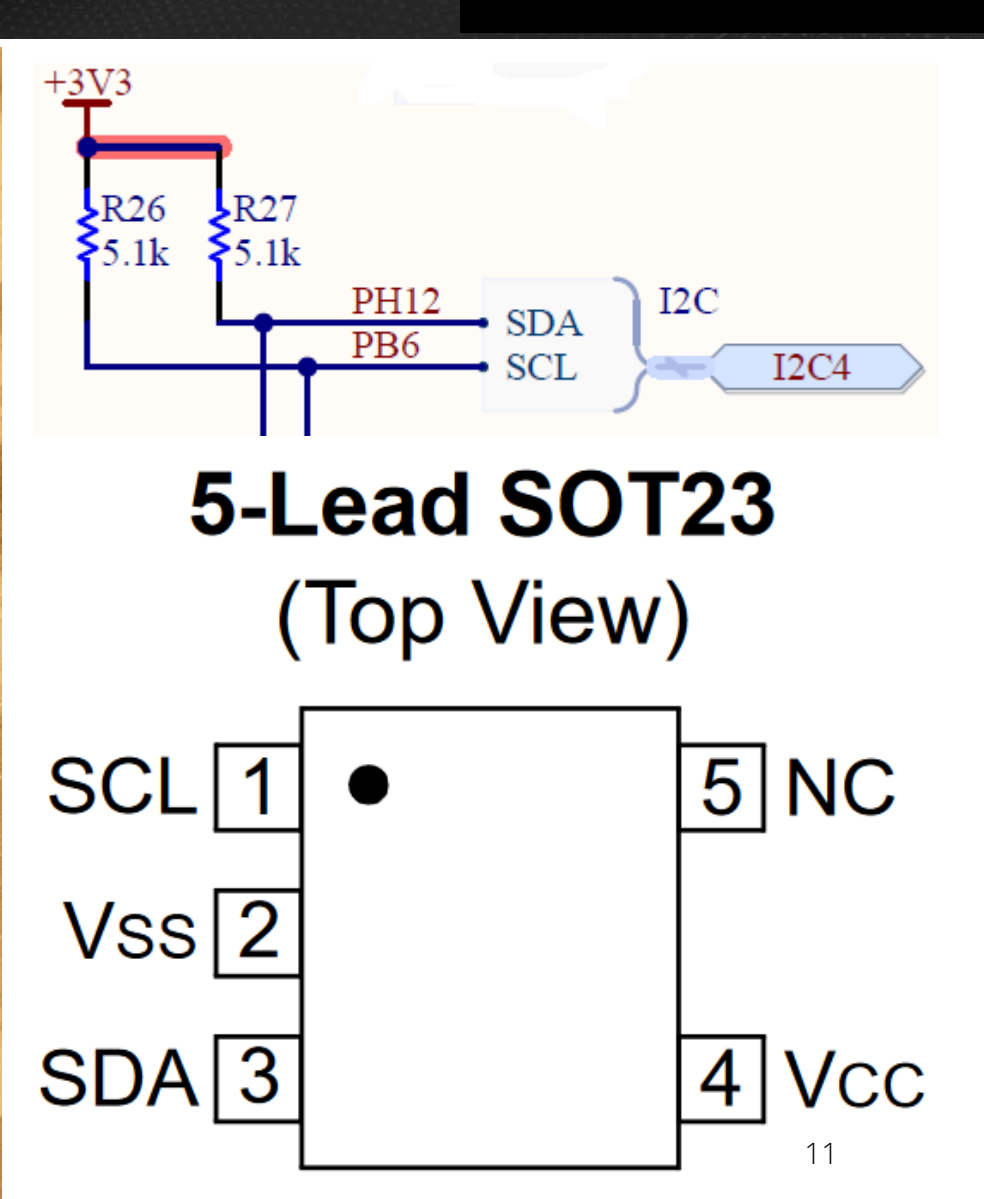

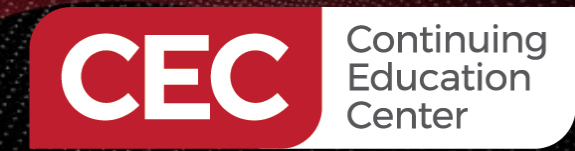

#### Wire It All Up

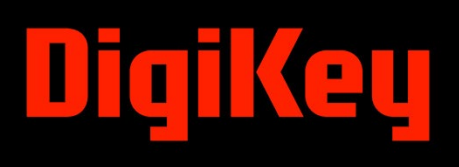

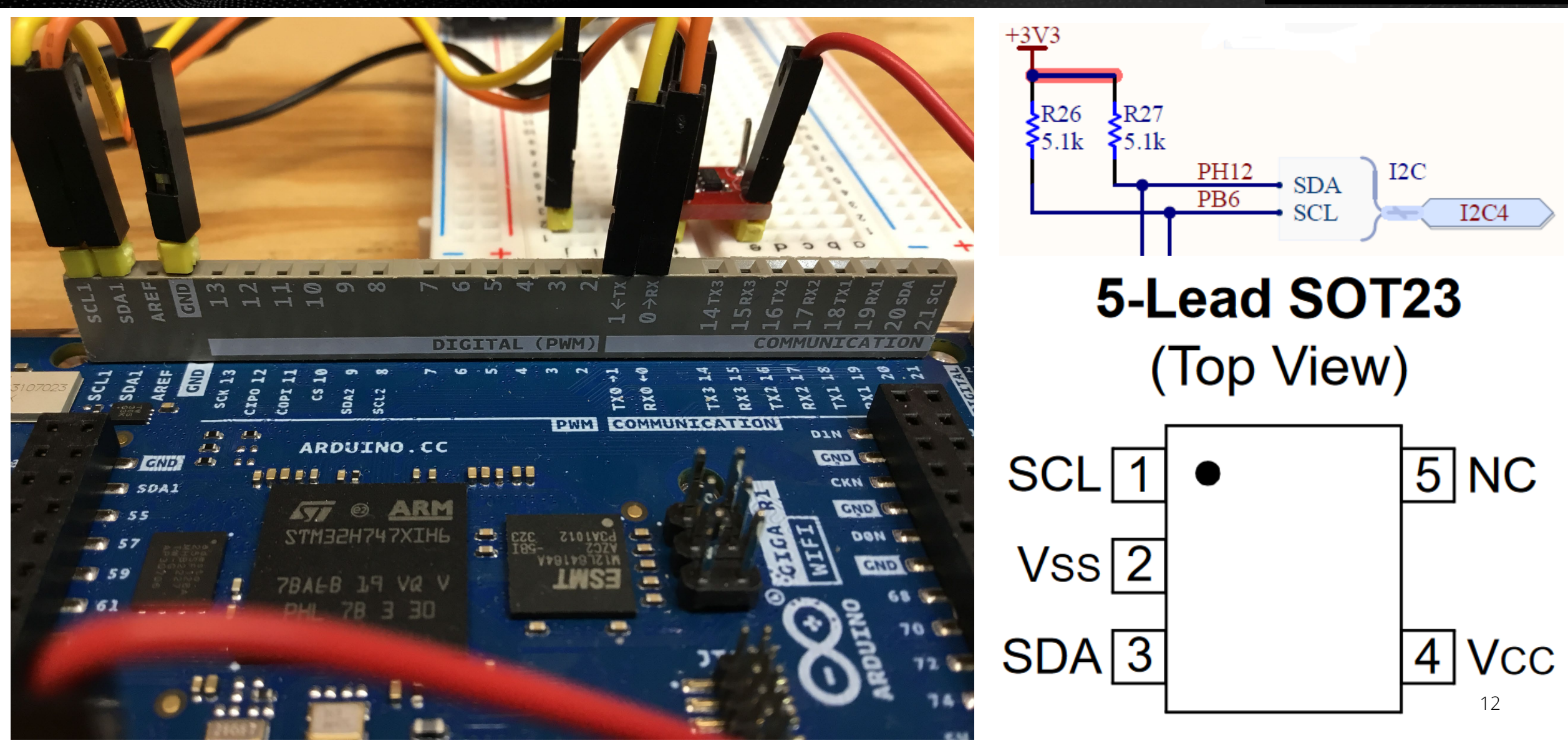

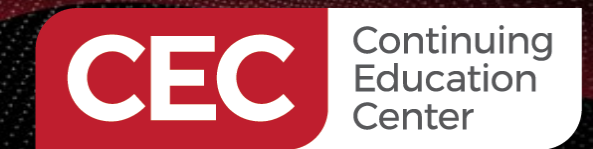

### Wire It All Up – Attach the J-Link

## DigiKey

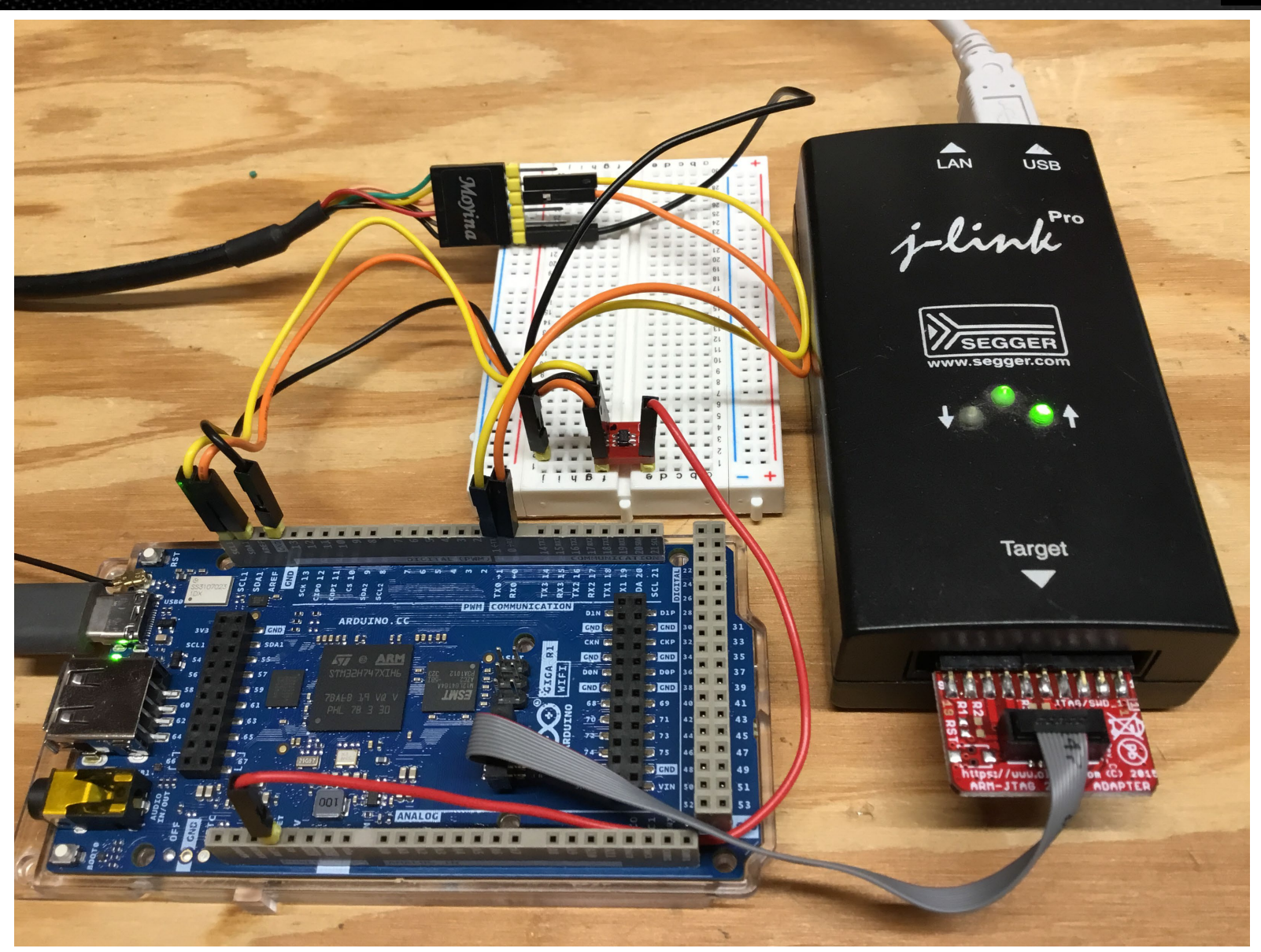

13

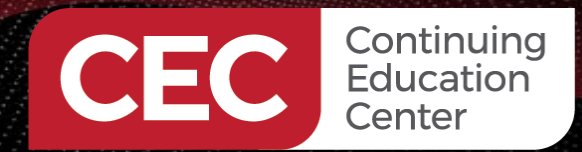

#### **Fire Up the Ozone Debugger**

|                              | N                      | ew Project Wizard ×                       |
|------------------------------|------------------------|-------------------------------------------|
| Target Device<br>Choose a Ta | arget Device           |                                           |
| Device                       |                        |                                           |
| STM32H747XI_I                | M7                     |                                           |
| Register Set                 |                        |                                           |
| Cortex-M7 (with              | FPU)                   |                                           |
| Derinherele (entie           | 201                    |                                           |
| Periprierais (opilo          | nai)                   |                                           |
|                              |                        |                                           |
| Flash Banks                  |                        |                                           |
| Base Address                 | Name                   | Loader                                    |
| 0x0800 0000                  | Internal program flash | Default                                   |
| 0x0810 0000                  | Internal program flash | Default                                   |
| 0x9000 0000                  | External QSPI flash    | CLK@PB2_nCS@PG6_D0@PF8_D1@PF9_D2@PF7_D3@P |
|                              |                        |                                           |
|                              |                        |                                           |
|                              |                        |                                           |
|                              |                        |                                           |
| <u> </u>                     |                        |                                           |
|                              |                        |                                           |
|                              |                        |                                           |
|                              |                        |                                           |
|                              |                        |                                           |
|                              |                        |                                           |
|                              |                        |                                           |
|                              |                        | Cancel < Back Next >                      |
|                              |                        |                                           |

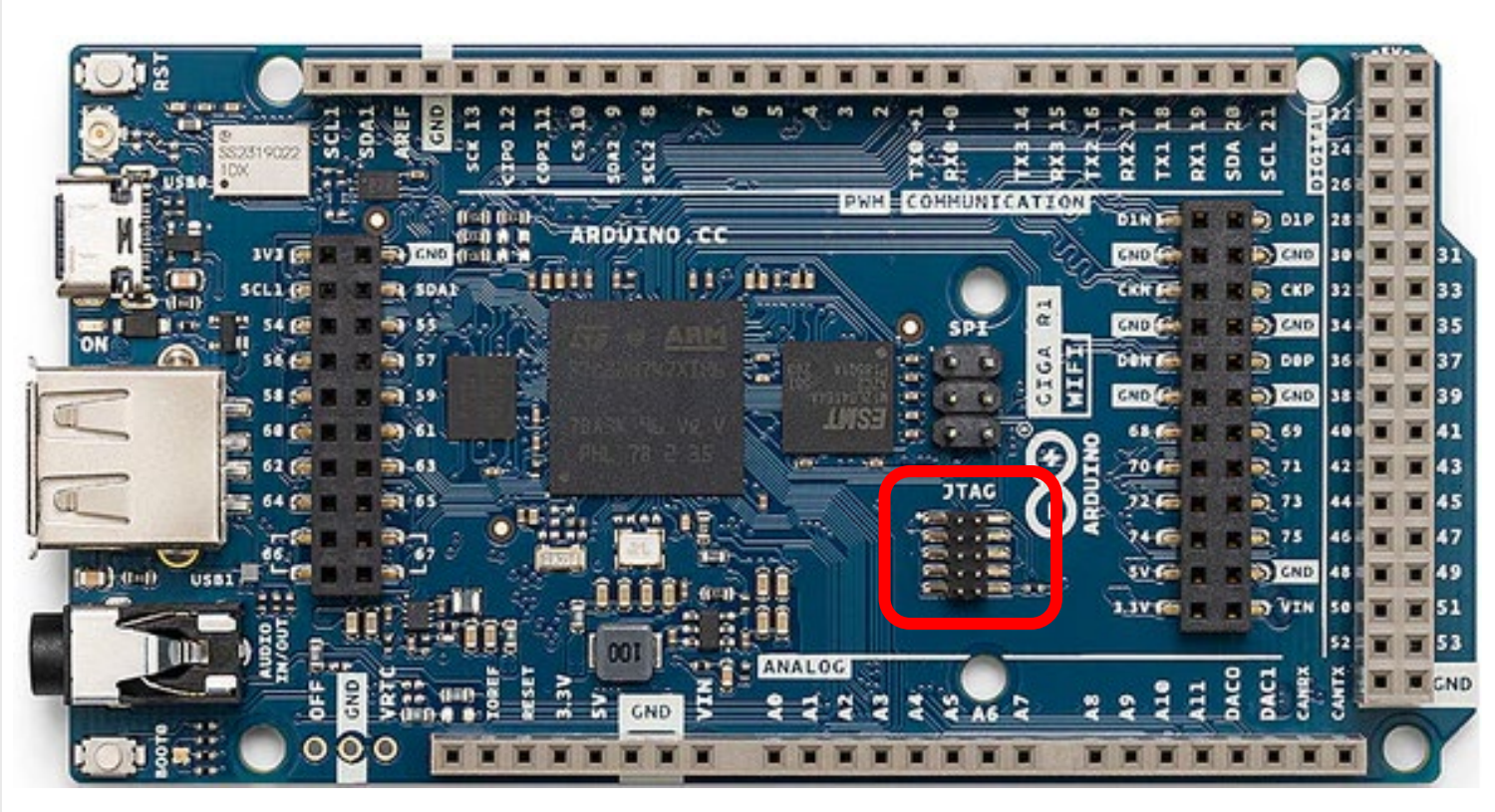

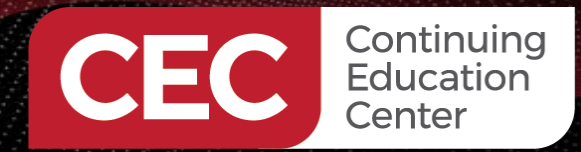

### **Fire Up the Ozone Debugger**

|                                                         | New Proje | ct Wizard    |                               | ×              |
|---------------------------------------------------------|-----------|--------------|-------------------------------|----------------|
| Connection Settings<br>Choose a Target and Host Interfa | ce        |              |                               |                |
| arget Interface                                         |           | Target Inter | ace Speed                     |                |
| SWD                                                     | \$        | 4 MHz        |                               | ~              |
| ost Interface                                           |           | Serial No (o | ptional)                      |                |
| JSB                                                     | \$        |              |                               |                |
| mulators connected via USB                              |           |              |                               |                |
| Product                                                 | Nicknam   | ie           | Serial No                     |                |
| SEGGER J-Link ARM Pro                                   |           |              | 174301702                     |                |
|                                                         |           |              |                               |                |
|                                                         |           |              |                               |                |
|                                                         |           |              |                               |                |
|                                                         |           |              |                               |                |
|                                                         |           | ×            | <u>C</u> ancel < <u>B</u> ack | <u>N</u> ext > |

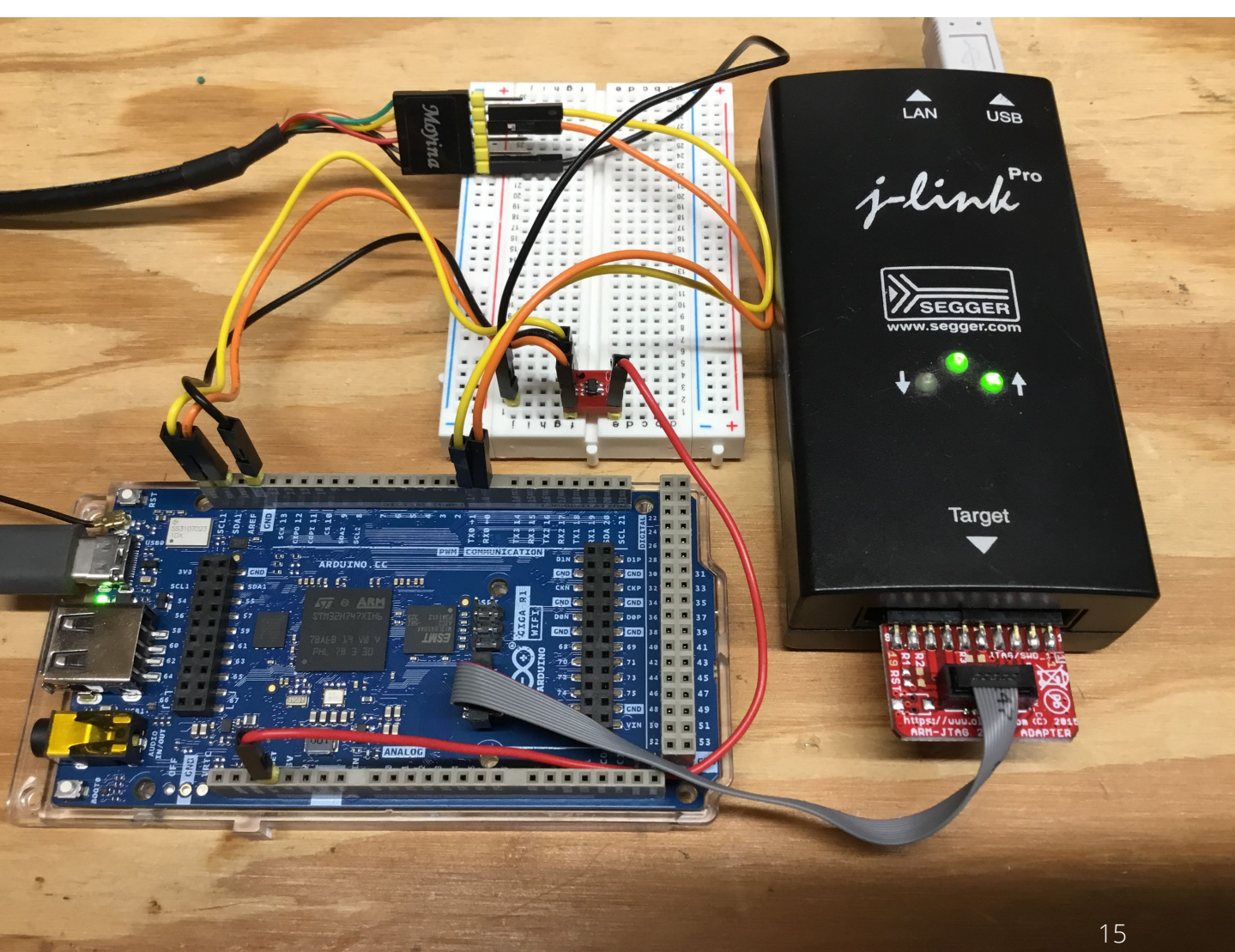

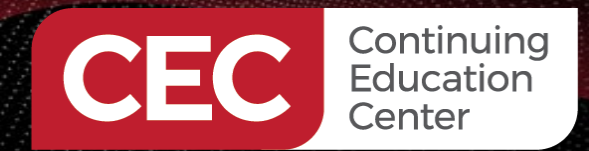

### **Fire Up the Ozone Debugger**

| New Project Wizard                                                         | × |
|----------------------------------------------------------------------------|---|
| Program File                                                               |   |
| Choose the Program to be debugged                                          |   |
| ELF, Motorola S-record, Intel Hex, or Binary file (optional)               |   |
| /tmp/arduino/sketches/530D04C0491F47E86D0AE93F1255957D/24CW160_i2c.ino.elf |   |
|                                                                            |   |
|                                                                            |   |
|                                                                            |   |
|                                                                            |   |
|                                                                            |   |

#### Output

/home/fred/.arduino15/packages/arduino/hardware/mbed\_giga/4.1.3/bootloaders/GIGA/bootloader.elf syntax error: no colon char on the first line character at line 1

Using library Wire in folder: /home/fred/.arduino15/packages/arduino/hardware/mbed\_giga/4.1.3/libraries/Wire (legacy)

/home/fred/.arduino15/packages/arduino/tools/arm-none-eabi-gcc/7-2017q4/bin/arm-none-eabi-size -A /tmp/arduino/sketches/530D04C0491F47E86D0AE93F1255957D/24CW160\_i2c.ino.elf Sketch uses 122192 bytes (6%) of program storage space. Maximum is 1966080 bytes.

Global variables use 51976 bytes (9%) of dynamic memory, leaving 471648 bytes for local variables. Maximum is 523624 bytes.

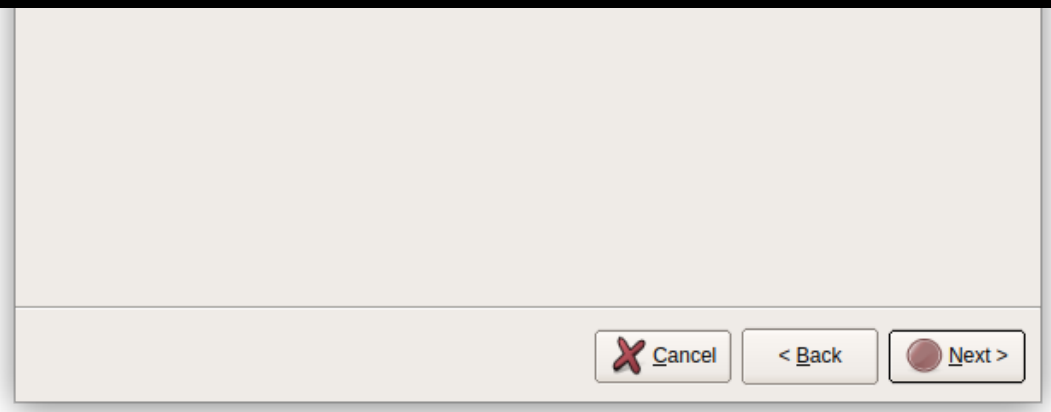

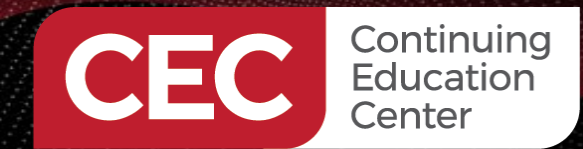

### Fire Up the Ozone Debugger

| New Project Wizard                                                         | ×    |
|----------------------------------------------------------------------------|------|
| Optional Settings<br>Set optional project settings, such as the initial PC |      |
| Initial PC (after download and reset)                                      |      |
| ELF Entry Point                                                            |      |
| O Read from Base Address Vector Table                                      |      |
| O Read from Location                                                       |      |
| <ul> <li>Location</li> </ul>                                               |      |
| Do not set                                                                 |      |
| Initial Stack Pointer                                                      |      |
| Read from Base Address Vector Table                                        |      |
| Read from Location                                                         |      |
| O Location                                                                 |      |
| O not set                                                                  |      |
| J-Link Script File                                                         |      |
|                                                                            |      |
| J-Link Log File                                                            |      |
|                                                                            |      |
|                                                                            |      |
|                                                                            |      |
|                                                                            |      |
|                                                                            | Eack |

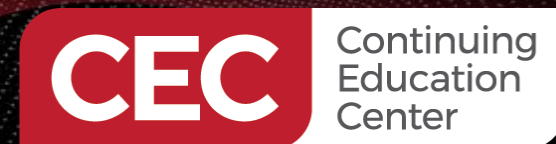

Ready.

Arduino Pro Primer Debugging Arduino Sketches Debug the Microchip 24CW160 EEPROM Driver

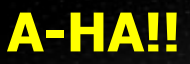

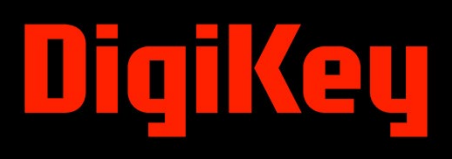

18

Ln 0 Ch 0 Disconnected.

– 🗇 X Ozone - The J-Link Debugger V3.34 - \*New Project View Find Debug Tools Window Help U - II (e - 3 + Functions × / main.cpp × Disassembly Name #include <Arduino.h> 20 ‡ *f* m (anonymous namespace)::pool::allocate 21 #include <USB/PluggableUSBSerial.h> License along with this library; if not, write to the Free Software 16 (anonymous namespace)::pool::free Foundation, Inc., 51 Franklin St, Fifth Floor, Boston, MA 02110-1301 USA 17 Unwind\_Backtrace 22 18 \*/ Unwind ForcedUnwind 19 // Declared weak in Arduino.h to allow user redefinitions. 23 Unwind Resume or Rethrow 20 #include <Arduino.h> 21 #include <USB/PluggableUSBSerial.h> int atexit(void (\* /\*func\*/ )()) { return 0; } aeabi atexit 24 22 aeabi idiv0 23 // Declared weak in Arduino.h to allow user redefinitions. 25 aeabi Idivmod 24 int atexit(void (\* /\*func\*/ )()) { return 0; } // Weak empty variant initialization function. aeabi uldivmod 26 25 // Weak empty variant initialization function. 26 \_aeabi\_unwind\_cpp\_pr0 // May be redefined by variant files. 27 27 // May be redefined by variant files. aeabi unwind cpp pr1 28 void initVariant() \_\_attribute\_\_((weak)); void initVariant() attribute ((weak)); 28 aeabi unwind cpp pr2 29 void initVariant() { } \_ascii\_mbtowc 30 void initVariant() { } 29 \_\_ascii\_wctomb 31 void setupUSB() attribute ((weak)): 30 32 void setupUSB() { } \_cxa\_allocate\_exception 33 \_cxa\_begin\_catch void setupUSB() attribute ((weak)); 31 34 int main(void) cxa\_begin\_cleanup 35 ± { void setupUSB() { } 32 cxa call terminate 36 ± init(); cxa call unexpected 37 + initVariant(); 33 cxa end catch 38 34 39 #if defined(SERIAL CDC) int main(void) \_\_cxa\_end\_cleanup \_cxa\_free\_exception 35 ± { 41 + \_SerialUSB.begin(115200); \_cxa\_get\_globals 42 #endif 36 + init(); cxa get globals fast 43 cxa guard abort 44 + setup(); 37 + initVariant(); 45 \_\_cxa\_guard\_acquire 46 for (;;) { 38 \_\_cxa\_guard\_release 47 ± loop(); \_\_cxa\_init\_primary\_exception #if defined(SERIAL CDC) 39 if (arduino::serialEventRun) arduino::serialEventRun(); 48 + \_\_cxa\_pure\_virtual() 49 } PluggableUSBD().begin(); 40 + cxa rethrow 50 51 \_\_cxa\_throw return 0; 41 + SerialUSB.begin(115200); 52 cya tyne match 53 42 #endif Memory 1 @ 00000000 43 File path resolved: "\$(InstallDir)/Config/CPU/Cortex-M7F.svd" was found at "/opt/SEGGER/Ozone V334/Config/CPU/Cortex-M7F.svd" 00000000 File.Open ("/tmp/arduino/sketches/530D04C0491F47E86D0AE93F1255957D/24CW160\_i2c.ino.elf"); setup(); ·· · • 44 🕂 00000010 File.Open: completed in 103 ms 00000020 Program segments: 00000030 45 Address Size Code RO Data RW Data ZI Data Flg 00000040 for (;;) { 46 00000050 0805CE64 Θ Θ R 00000060 loop(); 47 + 08040000 118 372 117 480 892 0 RE 00000070 24000000 4 712 Θ 4 712 Θ RW 00000080 if (arduino::serialEventRun) arduino::serialEventRun(); 30000000 278 528 278 528 RW Θ 000000000 3800000 64 512 64 512 Θ RW 000000000 49 24001268 24 24 Θ RW 00000B0 50 24001280 47 264 47 264 RW 00000000 000000000 51 return 0; Total: 513 412 117 480 892 347 776 47 264 000000F0 ...... 52 For further information on ELF file data sections, execute command Elf.PrintSectionInfo(0) 00000100 .. .. .. .. .. .. .. .. Debug.ReadIntoInstCache: updated instruction information within 1 code ranges (0x08040000-0x0805CAE8) 00000110 00000120 .. .. .. .. .. .. .. .. .. .. .. .. ... 00000130 

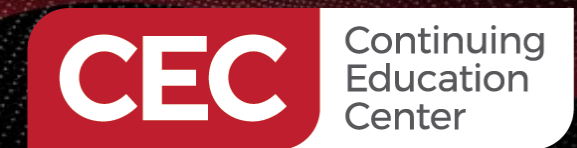

#### **Find the Sketch Source**

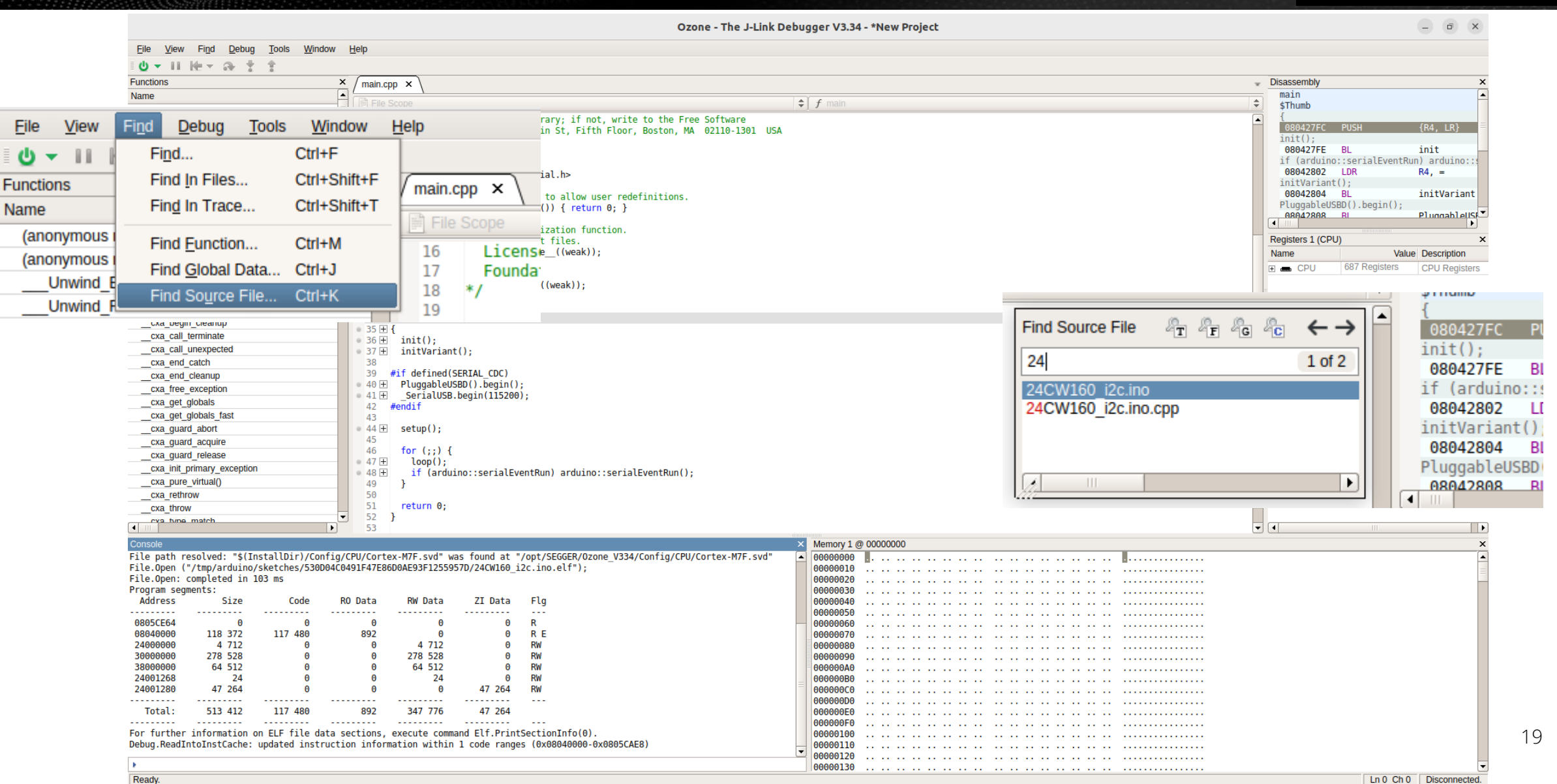

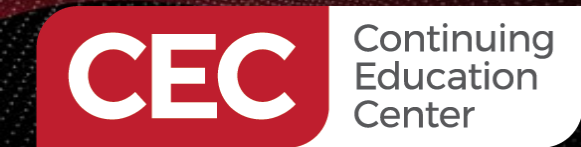

### **Display the Sketch Source**

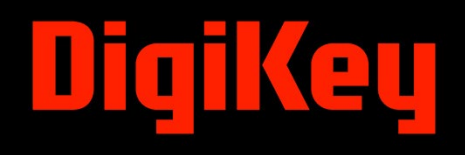

|                                                                                                    | Ozone - The J-Lir                                                                                                    | nk Debugger V3.34 - *New Project                 | 24CW                     | /160 i2c.ino × V main.cpp × V                                      |  |  |  |
|----------------------------------------------------------------------------------------------------|----------------------------------------------------------------------------------------------------|--------------------------------------------------|--------------------------|--------------------------------------------------------------------|--|--|--|
| Eile View Find Debug Tools Window                                                                                                    | w <u>H</u> elp                                                                                                    |                                                  |                          |                                                                    |  |  |  |
| Ů▼ II 1€ - 3+ ± ±                                                                                                    |                                                                                                    | 📄 File                                           | Scope                    |                                                                    |  |  |  |
| Functions                                                                                                    | $\times$ 24CW160 i2c.ing $\times$ main.cpp $\times$                                                                                                    |                                                  |                          |                                                                    |  |  |  |
| Name                                                                                                    |                                                                                                    |                                                  | 1                        | #include <wire.h></wire.h>                                         |  |  |  |
| (anonymous namespace)::pool::allocate                                                                                                    |                                                                                                    | ↓ f EEPROM_Read                                  | 2                        |                                                                    |  |  |  |
| (anonymous namespace)::pool::free                                                                                                    | 1 #include <wire.h></wire.h>                                                                                                    |                                                  | 3                        | // T2C address for 24CW160 EEPROM                                  |  |  |  |
| Unwind Backtrace                                                                                                    | 2 J J T2C address for 24CW160 EEPBOM                                                                                                    |                                                  | 5                        |                                                                    |  |  |  |
| Unwind ForcedUnwind                                                                                                    | 4 // Datasheet calls out 7-bit address = 0b1010000                                                                                                    |                                                  | 4                        | <pre>// Datasheet calls out 7-bit address = 0b1010000</pre>        |  |  |  |
| Unwind Resume or Rethrow                                                                                                    | 5 // The final address to send is 0b01010000                                                                                                    |                                                  | 5                        | // The final address to send is 0b01010000                         |  |  |  |
| _aeabi_atexit                                                                                                    | <pre>6 const byte EEPROM_ADDR = 0x50;</pre>                                                                                                    |                                                  | 6                        | const byto EERDOM ADDR - 0x50.                                     |  |  |  |
| aeabi_idiv0                                                                                                    | 7                                                                                                    |                                                  | 0                        | const byte EERON_ADDK = 0x50;                                      |  |  |  |
| aeabi_ldivmod                                                                                                    | char writeBul[64] = { microchip 240w100 EEPROM Driver };                                                                                                    |                                                  | 7                        |                                                                    |  |  |  |
| aeabi_uldivmod                                                                                                    |                                                                                                    |                                                  | 8                        | <pre>char writeBuf[64] = {"Microchip 24CW160 EEPROM Driver"}</pre> |  |  |  |
| aeabi_unwind_cpp_pr0                                                                                                    | 11 // page size is 32 bytes for 24CW160 EEPROM                                                                                                    |                                                  |                          | shar material = [ nicrosnip zremios contor briver ]                |  |  |  |
| aeabi_unwind_cpp_pr1                                                                                                    | 12 // page count is 64 pages for 24CW160 EEPROM                                                                                                    |                                                  | 9                        | char readbui[04];                                                  |  |  |  |
| aeabi_unwind_cpp_pr2                                                                                                    | 13 CONST UNSIGNED INT PAGE_SIZE = 32;<br>14 const unsigned int PAGE_NUM = 64;                                                                                           |                                                  | 10                       |                                                                    |  |  |  |
| _ascii_mbtowc                                                                                                    | 15                                                                                                    |                                                  | 11                       | // page size is 32 bytes for 24CW160 FEPROM                        |  |  |  |
| ascii_wctomb                                                                                                    | 16 unsigned int startPage;                                                                                                    |                                                  | 10                       | // page size is sz bytes for 240000 EERON                          |  |  |  |
| cxa_allocate_exception                                                                                                    | 17 unsigned int endPage;                                                                                                    |                                                  | 12                       | // page count is 64 pages for 24CW160 EEPROM                       |  |  |  |
| cxa_begin_catch                                                                                                    | 18 unsigned int offset;                                                                                                    |                                                  | 13                       | const unsigned int PAGE SIZE = 32;                                 |  |  |  |
| cxa_begin_cleanup                                                                                                    | 20 unsigned int paddroosition:                                                                                                    |                                                  | 14                       | const unsigned int PAGE NUM = $64$                                 |  |  |  |
| cxa_call_terminate                                                                                                    | 21 unsigned int MemAddress;                                                                                                    |                                                  | 17                       | const unsigned int the _ tot,                                      |  |  |  |
| cxa_call_unexpected                                                                                                    | 22 unsigned int bytesremaining;                                                                                                    |                                                  | 15                       |                                                                    |  |  |  |
| cxa_end_catch                                                                                                    | 23 unsigned int data_indx;                                                                                                    |                                                  | 16                       | unsigned int startPage;                                            |  |  |  |
| cxa_end_cleanup                                                                                                    | $24$ = 25 $\pm$ void setun() {                                                                                                    |                                                  | 17                       | unsigned int endPage                                               |  |  |  |
| cxa_free_exception                                                                                                    | - 26 // RX0/TX0                                                                                                    |                                                  | 1/                       | unsigned inc end age,                                              |  |  |  |
| cxa_get_globals                                                                                                    | ■ 27                                                                                                    |                                                  | 18                       | unsigned int offset;                                               |  |  |  |
| cxa_get_globals_tast                                                                                                    | 28 // Wire1 = SDA1 & SCL1                                                                                                    |                                                  | 19                       | unsigned int numberofpages:                                        |  |  |  |
| cxa_guard_abort                                                                                                    | 29 ± Wirel.begin();                                                                                                    |                                                  | 20                       | unsigned int paddrossition;                                        |  |  |  |
| cxa_guard_acquire                                                                                                    | ■ 31                                                                                                    |                                                  | 20                       | unsigned interpadd position,                                       |  |  |  |
| cxa_guaru_release                                                                                                    | — ● 32                                                                                                    |                                                  | 21                       | unsigned int MemAddress;                                           |  |  |  |
| cxa_init_primary_exception                                                                                                    | ■ 33 	EEPROM_Read(0,0,readBuf,strlen(writeBuf));                                                                                                    |                                                  | 22                       | unsigned int bytesremaining;                                       |  |  |  |
| cxa_pure_virtual()                                                                                                    | 34 ⊞ Seriali.printin(readBut);                                                                                                    |                                                  | 23                       | unsigned int data indy.                                            |  |  |  |
| cxa_ternow                                                                                                    | 36                                                                                                    |                                                  | 25                       | unsigned int data_indx,                                            |  |  |  |
| cxa_tune_match                                                                                                    |                                                                                                    |                                                  | 24                       |                                                                    |  |  |  |
|                                                                                                    | ▶ • 38 ± }                                                                                                    |                                                  | • 25                     | <pre> + void setup() { </pre>                                      |  |  |  |
| nsole                                                                                                    |                                                                                                    | × Memory 1 @ 00000000                            | 26                       |                                                                    |  |  |  |
| le.Open: completed in 103 ms                                                                                                    |                                                                                                    | ▲ 00000000                                       |                          |                                                                    |  |  |  |
| ogram segments:                                                                                                    |                                                                                                    | 00000010                                         | • 27                     | Endii.Degin(115200);                                               |  |  |  |
| Auuress Size Code                                                                                                    | nu vara KW Vala ZI Vala Pig                                                                                                    | 00000020                                         |                          | // Wirel = SDA1 & SCL1                                             |  |  |  |
| 805CE64 0 0                                                                                                    | 0 0 0 R                                                                                                    | 00000040                                         |                          | + Wirel hegin():                                                   |  |  |  |
| 8040000 118 372 117 480                                                                                                    | 892 0 0 R E                                                                                                    | 00000050                                         |                          |                                                                    |  |  |  |
| 4000000 4 712 0                                                                                                    | 0 4 712 0 RW                                                                                                    | 00000060                                         | 30                       | <pre> + W1re1.setClock(400000); </pre>                             |  |  |  |
|                                                                                                    | ⊍ 2/8 528                                                                                                    | 00000070                                         |                          | EEPROM Write(0.0.writeBuf.strlen(writeBuf)):                       |  |  |  |
| 001268 24 0                                                                                                    | 0 24 0 RW                                                                                                    | 00000000                                         |                          | = do] ov(5) .                                                      |  |  |  |
|                                                                                                    | 0 0 47 264 RW                                                                                                    | 000000A0                                         | - JZ                     |                                                                    |  |  |  |
| 4001280 47 264 0                                                                                                    |                                                                                                    | 000000B0                                         | 0 33                     | <pre> EEPROM_Read(0,0,readBuf,strlen(writeBuf)); </pre>            |  |  |  |
| 4001280 47 264 0                                                                                                    | 892 347 776 47 264                                                                                                    | <b>000000C0</b>                                  |                          |                                                                    |  |  |  |
| 4001280         47 264         0           Total:         513 412         117 480                                                                                                    |                                                                                                    | 00000000                                         | 9 34 1                   | + Seriali.println(readBut):                                        |  |  |  |
| 4001280 47 264 0<br>Total: 513 412 117 480<br>r further information on FLF file data                                                                                                    | a sections, execute command Elf.PrintSectionInfo(θ).                                                                                                    | 0000000                                          | = 34 [                   | E Seriali.printin(readBut);                                        |  |  |  |
| 74001280 47 264 0<br>Total: 513 412 117 480<br>For further information on ELF file data<br>bug.ReadIntoInstCache: updated instruction                                                                                                    | a sections, execute command Elf.PrintSectionInfo(0).<br>ction information within 1 code ranges (0x08040000-0x0805CAE8)                                                  | 000000D0<br>000000E0<br>000000F0                 |                          | <pre></pre>                                                        |  |  |  |
| 40001280     47 264     0       Total:     513 412     117 480       rr further information on ELF file data.       bug.ReadIntoInstCache:     updated instru       nd.SourceFile     ("Disabled output of control output of control ou | a sections, execute command Elf.PrintSectionInfo(0).<br>ction information within 1 code ranges (0x08040000-0x0805CAE8)<br>ntrol characters");                           | 000000000<br>0000000E0<br>0000000F0<br>000000100 | • 34 [<br>• 35 [<br>· 36 | <pre> E Seriall.print(readBut); E } </pre>                         |  |  |  |
| 24001280     47     264     0       Total:     513     412     117     480       .r     further information on ELF file dat:     bug.ReadIntoInstCache: updated instruction.       ud.SourceFile ("Disabled output of con le.Open ("/home/fred/Arduino/24CW160_:                                                                                                    | a sections, execute command Elf.PrintSectionInfo(0).<br>ction information within 1 code ranges (0x08040000-0x0805CAE8)<br>ntrol characters");<br>i2c/24CW160_i2c.ino"); | 00000000                                         | • 34 (<br>• 35 (<br>• 36 | <pre> H Seriall.printin(readBut); H yoid loop() { </pre>           |  |  |  |

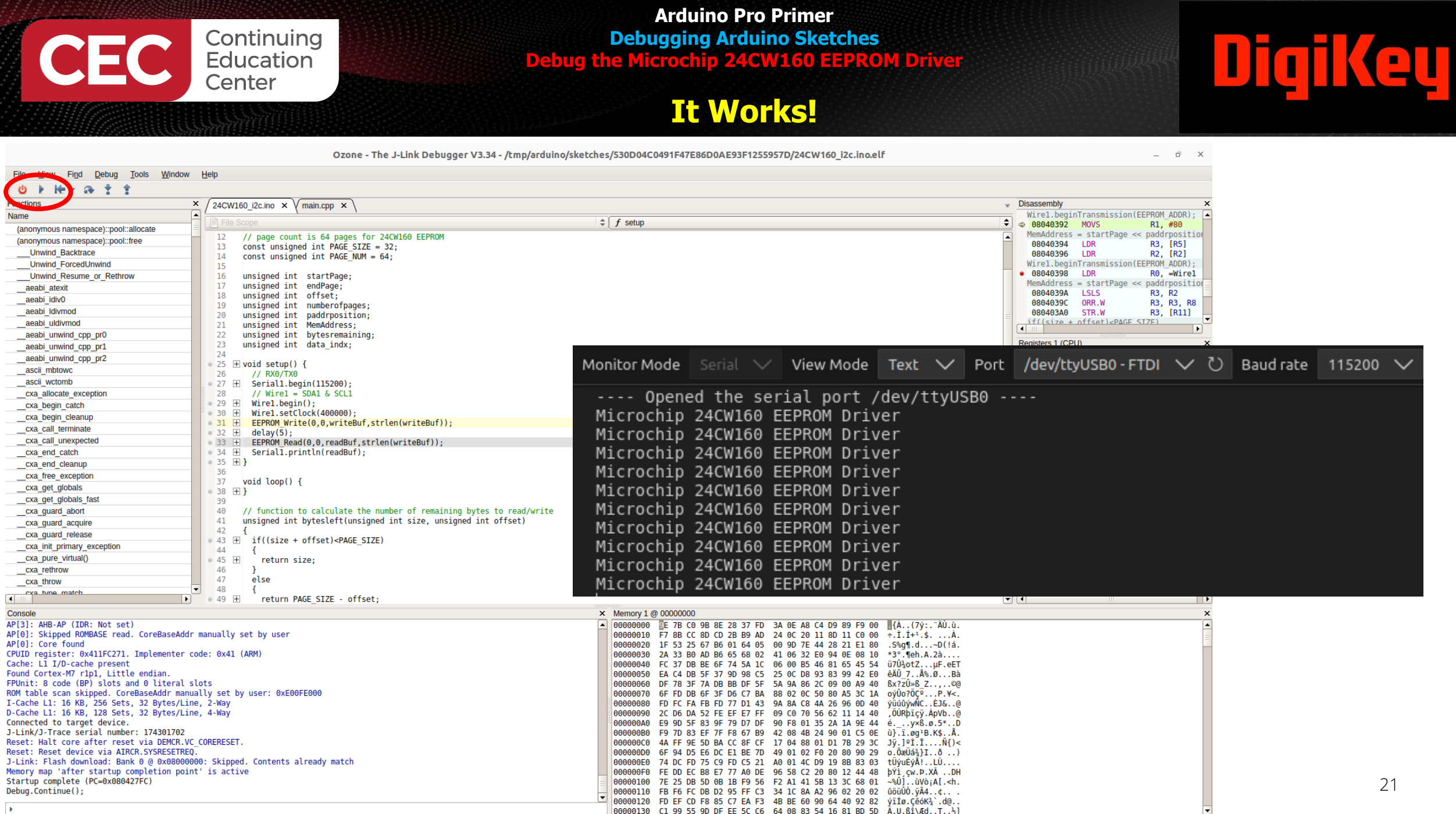

CPU halted.

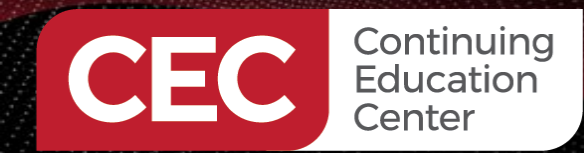

### **Debug Views**

## Digikey

|                                                                                        | Ozone - The J-Link Debugger V3.34 - /tmp/arduino/sketche                                                                            | s/530D04C0491F47E86D0AE93F1255957D/24CW160_i2c.ino.elf                                                                                    | File              | View Fin          | d Debua                                                                                                    | Tools W       | /indow Hel | lp   |
|----------------------------------------------------------------------------------------|----------------------------------------------------------------------------------------------------|----------------------------------------------------------------------------------------------------|-------------------|-------------------|----------------------------------------------------------------------------------------------------|---------------|------------|------|
| <u>File View Find Debug Tools Window</u>                                               | Help                                                                                                    |                                                                                                    |                   | Coporal           |                                                                                                    |               |            | г    |
| 🛚 😃 🕨 Ke 🕶 🚓 ‡ 🏦                                                                       |                                                                                                    |                                                                                                    | U 🗸               | General           |                                                                                                    |               |            |      |
| Functions                                                                              | 24CW160 i2c.ino × V main.cpp × V                                                                                                    |                                                                                                    | Eunctio           | 💽 Break &         | Tracepoints                                                                                                    | Alt+Shif      | t+B 🏲      |      |
| Name                                                                                   |                                                                                                    | f actum                                                                                                    | Functio           |                   | 1 - C                                                                                                    |               | []         | ma   |
| (anonymous namespace)::pool::allocate                                                  |                                                                                                    | J setup                                                                                                    | – Name            | 🗐 🗐 Call Sta      | c <u>k</u>                                                                                                    | Alt+Shif      | t+K ⊨      |      |
| (anonymous namespace)::pool::free                                                      | 25 ± void setup() {<br>26 // RX0/TX0                                                                                                |                                                                                                    |                   |                   |                                                                                                    | A 11 - OL 17  |            | 1    |
| Unwind_Backtrace                                                                       | ● 27 王 Serial1.begin(115200);                                                                                                    |                                                                                                    | (ano              | Disasse           | mbly                                                                                                    | Alt+Shit      | t+D 🗎      | -    |
| Unwind_ForcedUnwind                                                                    | 28 // Wirel = SDA1 & SCL1                                                                                                    |                                                                                                    | (ano              | Global I          | Data                                                                                                    | Alt+Chif      | 440        | 1    |
| Onwind_Resume_or_Retnrow                                                               | 29 ± Wirel.begin();<br>30 ± Wirel.setClock(400000):                                                                                 |                                                                                                    | (                 |                   | Jala                                                                                                    | AILTOIN       |            | 2    |
| aeabi_div0                                                                             | ■ 31      EEPROM_Write(0,0,writeBuf,strlen(writeBuf));                                                                              |                                                                                                    |                   | Local D           | ata                                                                                                    | Alt+Shif      | t+I        | 3    |
| aeabi Idiymod                                                                          | ● 32  delay(5);                                                                                                    |                                                                                                    | ι                 |                   | ana                                                                                                    | 740.0111      |            | 4    |
| aeabi uldivmod                                                                         | ■ 33 ± EERKOM_Read(0,0,readBuf,strten(writeBuf)); ■ 34 ± Serial1 printlp(readBuf).                                                  |                                                                                                    |                   | Memor             | 1                                                                                                    |               |            | 17   |
| aeabi_unwind_cpp_pr0                                                                   | ● 35 ± }                                                                                                    |                                                                                                    |                   |                   |                                                                                                    |               |            | 5    |
| aeabi_unwind_cpp_pr1                                                                   | 36                                                                                                    |                                                                                                    | ae                | 💌 <u>R</u> egiste | rs                                                                                                    |               | ► ►        | 6    |
| aeabi_unwind_cpp_pr2                                                                   | 37 Vota toop() {                                                                                                    |                                                                                                    |                   |                   |                                                                                                    |               |            | 7    |
| _ascii_mbtowc                                                                          | 39                                                                                                    |                                                                                                    | ae                | <u>⇒ T</u> ermina | d d                                                                                                    | Alt+Shif      | t+T        | 8    |
| ascii_wctomb                                                                           | 40 // function to calculate the number of remaining bytes to read/write                                                             |                                                                                                    | ae                | Weteba            | d Doto                                                                                                    |               |            | ŏ    |
| cxa_allocate_exception                                                                 | 41 Unsigned int bytestert(unsigned int size, unsigned int offset)<br>42 {                                                           |                                                                                                    |                   | w watche          | u Dala                                                                                                    |               | · · · ·    | 9    |
| cxa_begin_cleanup                                                                      | ● 43   if((size + offset) <page_size)< td=""><td></td><td></td><td>Advanced</td><td></td><td></td><td></td><td>1</td></page_size)<> |                                                                                                    |                   | Advanced          |                                                                                                    |               |            | 1    |
| cxa call terminate                                                                     |                                                                                                    |                                                                                                    | ae                |                   |                                                                                                    |               |            | 1    |
| cxa call unexpected                                                                    | 46 }                                                                                                    |                                                                                                    |                   | Code P            | rofile                                                                                                    | Alt+Shif      | t+P        | 13   |
| cxa_end_catch                                                                          | 47 else                                                                                                    |                                                                                                    | de                | Dette C           | and the second second sec | Alter Child   |            | 1    |
| cxa_end_cleanup                                                                        |                                                                                                    |                                                                                                    | ae                | Data Sa           | m <u>p</u> iing                                                                                                    | Alt+Shir      | (+Y        | 1    |
| cxa_free_exception                                                                     | 50 }                                                                                                    |                                                                                                    |                   |                   | on Traco                                                                                                    | Alt⊥Chif      | 141        | 14   |
| cxa_get_globals                                                                        | 51 }                                                                                                    |                                                                                                    | a                 |                   | UII Hace                                                                                                    | Altronii      |            | 1    |
| cxa_get_globals_tast                                                                   | 52<br>53 word EEDDOM Write/uncigned int page uncigned int offset shar #data uncigned                                                | int cita)                                                                                                    | as                | Power 3           | Sampling                                                                                                    | Alt+Shif      | t+A        | 10   |
| CXa_guard_acquire                                                                      | 55 Void EErkom_write(disigned int page, disigned int offset, char "data, disigned i<br>54                                           | Int Size)                                                                                                    |                   |                   | <u>an ping</u>                                                                                                    | 7 11 - 01 11  |            | 1    |
| cxa_guard_release                                                                      | 55 // calculate the beginning bit of the page addressing bits (paddrposition)                                                       |                                                                                                    |                   | 📃 Timelin         | 9                                                                                                    | Alt+Shif      | t+N        | 1.   |
| cxa init primary exception                                                             | 56 // p = page addressing bits                                                                                                    |                                                                                                    | CX                | Charlie -         |                                                                                                    |               |            | 10   |
| cxa_pure_virtual()                                                                     | 58 // A10 A9 A8 A7 A6 A5 A4 A3 A2 A1 A0                                                                                             |                                                                                                    | CX                | Static            |                                                                                                    |               |            | 1    |
| cxa_rethrow                                                                            | 59 // pppppssss                                                                                                    |                                                                                                    |                   | 🗔 Call Gr         | nh                                                                                                    | Alt+Shif      | t+H        | 2    |
| cxa_throw                                                                              | <pre>0 0 ± paddrposition = 0x05;<br/>61</pre>                                                                                       |                                                                                                    | CX                |                   | φ <u>u</u>                                                                                                    | 740.0111      |            | 2    |
| (4 )                                                                                   | 62 // calculate the start page and the end page                                                                                     |                                                                                                    | CX                | Find Re           | sults                                                                                                    | Alt+Shif      | t+E        | 2    |
| Console                                                                                | ×                                                                                                    | Memory 1 @ 00000000                                                                                                    |                   |                   |                                                                                                    |               |            | 4    |
| AP[0]: Skipped ROMBASE read. CoreBaseAddr                                              | manually set by user                                                                                                    | 000000000 E 7B CO 9B 8E 28 37 FD 3A 0E A8 C4 D9 89 F9 00 AAAAAAAAAAAAAAAAAAAAAAAAAAAAAAAA                                                 | 7ýCX              | fx Eunctio        | ns                                                                                                    | Alt+Shif      | t+F        | Ζ.   |
| AP[0]: Core found                                                                      | do: 0x41 (ADM)                                                                                                    | 00000010 F7 8B CC 8D CD 2B B9 AD 24 0C 20 11 8D 11 C0 00 ÷.1.1+                                                                           | : cx              | - Maman           | lleese                                                                                                    | Alter Child   |            | 24   |
| Cache: L1 I/D-cache present                                                            | UC. VAT (MUI)                                                                                                    | 00000030 2A 33 B0 AD B6 65 68 02 41 06 32 E0 94 0E 08 10 *3°.¶e                                                                           | h                 | Memor             | 0 <u>s</u> age                                                                                                    | Ait+Shit      | 175        | 2    |
| Found Cortex-M7 r1p1, Little endian.                                                   |                                                                                                    | 00000040 FC 37 DB BE 6F 74 5A 1C 06 00 B5 46 81 65 45 54 ü7Ü3ot                                                                           | zCX               | Source            | Filos                                                                                                    | ∆lt+Shif      | t+11       | 21   |
| FPUnit: 8 code (BP) slots and 0 literal s                                              | ots<br>lly set by user: AvEGGEEGGG                                                                                                  | 00000050 EA C4 DB 5F 37 9D 98 C5 25 0C D8 93 83 99 42 E0 ÊAU 7.                                                                           | ° cx              | C Source          | riica                                                                                                    | Altronii      |            | 2    |
| I-Cache L1: 16 KB, 256 Sets, 32 Bytes/Lin                                              | e, 2-Way                                                                                                    | 000000070 6F FD DB 6F 3F D6 C7 BA 88 02 0C 50 80 A5 3C 1A ov00?                                                                           | C°                | Informatio        |                                                                                                    |               |            | 4    |
| D-Cache L1: 16 KB, 128 Sets, 32 Bytes/Lin                                              | , 4-Way                                                                                                    | 00000080 FD FC FA FB FD 77 D1 43 9A 8A C8 4A 26 96 0D 40 ýײַַּטְׁטְׁאַ                                                                    | Ńc                | Connel            |                                                                                                    | Alter Child   |            | 2    |
| Connected to target device.                                                            |                                                                                                    | 00000090 2C D6 DA 52 FE EF E7 FF 09 C0 70 56 62 11 14 40 ,0URbi                                                                           | çý CX             | <u>Consol</u>     | ;                                                                                                    | Alt+Shir      | (+C        | - 21 |
| Reset: Halt core after reset via DEMCR.VC                                              | CORERESET.                                                                                                    | 0000000B0 F9 7D 83 EF 7F F8 67 B9 42 08 4B 24 90 01 C5 0E ù}.i.a                                                                          | g <sup>1</sup> ev | No. 1. Link (     | ontrol Danol                                                                                                    | Alt+Shif      | t+1        | 3    |
| Reset: Reset device via AIRCR.SYSRESETREQ                                              |                                                                                                    | 000000C0 4A FF 9E 5D BA CC 8F CF 17 04 88 01 D1 7B 29 3C Jy.]                                                                             | .ï^               |                   | onuorranei                                                                                                    | Altronii      |            | 3    |
| J-LINK: Flash download: Bank 0 @ 0x080000<br>Memory map 'after startup completion poin | u: skipped. contents already match                                                                                                  | 00000000 6F 94 D5 E6 DC E1 BE 7D 49 01 02 F0 20 80 90 29 0.0æU                                                                            | Δ _CX             |                   |                                                                                                    |               |            | 5    |
| Startup complete (PC=0x080427FC)                                                       | =                                                                                                    | 000000F0 FE DD EC B8 E7 77 A0 DE 96 58 C2 20 80 12 44 48 bY1 cv                                                                           |                   | Toolbar           | S                                                                                                    |               | •          | 3.   |
| Debug.Continue();                                                                      |                                                                                                    | 00000100 7E 25 DB 5D 0B 1B F9 56 F2 A1 41 5B 13 3C 68 01 ~%Û].                                                                            | ùV                | Enter F           | III Coroon                                                                                                    | AltaChie      | t+ Doturn  | 3    |
| window.snow ("Global Data");                                                           |                                                                                                    | 100000110 FB F6 FC DB D2 95 FF C3 34 1C 8A A2 96 02 20 02 ນິວິນັບປ.<br>00000120 FD FF CD F8 85 C7 FA F3 4R RF 60 90 64 40 92 82 ນີ່ງັ້ດ ( | YA CX             | EnterF            | un screen                                                                                                    | AILTSHI       | t+Return   | 3    |
| •                                                                                      |                                                                                                    | 00000130 C1 99 55 9D DF EE 5C C6 64 08 83 54 16 81 BD 5D Å.U.B                                                                            | \Æ                | a rothrow         |                                                                                                    |               |            | 21   |
| CPU halted.                                                                            |                                                                                                    |                                                                                                    |                   |                   | Ln 34 Ch 28                                                                                                    | Connected @ 4 | MHz        |      |

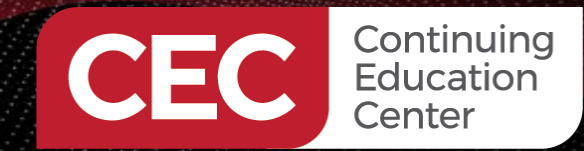

#### **Show Global Data**

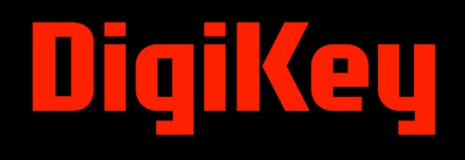

|                                                               | Ozone - The J-Link Debugger V3.34 - /tmp/arduino/sketches                                                                                                    | 1F47E86D0AE93F1255957D/24CW160_i2c.ino.elf 0 × |             |                    |           |      |          |        |                                                                                                    |
|---------------------------------------------------------------|----------------------------------------------------------------------------------------------------|------------------------------------------------|-------------|--------------------|-----------|------|----------|--------|----------------------------------------------------------------------------------------------------|
| File View Find Debug Tools Window                             | Help                                                                                                    | Glob                                           | Giobal Data |                    |           |      |          |        |                                                                                                    |
| . U                                                           |                                                                                                    | Nam                                            | ne 😽        | Value              | Location  | Size | Туре     | Access | Scope 🔺                                                                                                    |
| Functions                                                     | × 24CW160_i2c.ino × main.cpp ×                                                                                                    | = re                                           | eadBuf      | "Microchip 240     | 2400 12B4 | 64   | char[64] |        | 24CW160 i2c.ino.cpp                                                                                                    |
| Name                                                          | ▲ File Scope ♦                                                                                                    | f setup                                        | [0]         | 77 ('M')           | 2400 1284 | 1    | char     |        | 24CW160_i2c ino cpp                                                                                                    |
| (anonymous namespace)::pool::allocate                         | ● 25                                                                                                    |                                                | [9]         | 105 (141)          | 2400 1204 |      | char     |        | 24CW/160_i2c inc cpp                                                                                                    |
| Unwind Backtrace                                              | 26 // RX0/TX0                                                                                                    |                                                | [1]         | 105 (11)           | 2400 1285 | 1    | char     |        | 24CW100_12C.in0.cpp                                                                                                    |
| Unwind ForcedUnwind                                           | 28 // Wirel = SDA1 & SCL1                                                                                                    |                                                | [2]         | 99 ('c')           | 2400 1286 | 1    | char     |        | 24CW160_12c.ino.cpp                                                                                                    |
| Unwind_Resume_or_Rethrow                                      | 29 ⊞ Wirel.begin();                                                                                                    |                                                | [3]         | 114 ('r')          | 2400 12B7 | 1    | char     |        | 24CW160_i2c.ino.cpp                                                                                                    |
| aeabi_atexit                                                  | <pre>31</pre>                                                                                                    |                                                | [4]         | 111 ('o')          | 2400 12B8 | 1    | char     |        | 24CW160_i2c.ino.cpp                                                                                                    |
| aeabi Idivmod                                                 | ■ 32  → delay(5);                                                                                                    |                                                | [5]         | 99 ('c')           | 2400 12B9 | 1    | char     |        | 24CW160 i2c.ino.cpp                                                                                                    |
| aeabi_uldivmod                                                | <pre>33  EPrior Read(0,0,1eadBd),strten(writeBd)); 34  F Seriall.println(readBuf);</pre>                                                                                           |                                                | [6]         | 104 ('h')          | 2400 1284 | 1    | char     |        | 24CW160_i2c ino cpp                                                                                                    |
| aeabi_unwind_cpp_pr0                                          | ● 35 ± }                                                                                                    |                                                | [9]         | 105 (131)          | 2400 1200 |      | char     |        | 24CW/160_i2c inc opp                                                                                                    |
| aeabi_unwind_cpp_pr1                                          | 37 void loop() {                                                                                                    |                                                | 1/1         | 105 (.1.)          | 2400 1288 | 1    | char     |        | 240W100_120.in0.cpp                                                                                                    |
| ascii mbtowc                                                  | ● 38 ± }                                                                                                    |                                                | [8]         | 112 ('p')          | 2400 12BC | 1    | char     |        | 24CW160_12c.ino.cpp                                                                                                    |
| ascii_wctomb                                                  | 40 // function to calculate the number of remaining bytes to read/write                                                                                                    |                                                | [9]         | 32 (' ')           | 2400 12BD | 1    | char     |        | 24CW160_i2c.ino.cpp                                                                                                    |
| cxa_allocate_exception                                        | 41 unsigned int bytesleft(unsigned int size, unsigned int offset)                                                                                                    |                                                | [10]        | 50 ('2')           | 2400 12BE | 1    | char     |        | 24CW160_i2c.ino.cpp                                                                                                    |
| cxa_begin_catch                                               | 42 1<br>43 ⊞ if((size + offset) <page size)<="" td=""><td></td><td>[11]</td><td>52 ('4')</td><td>2400 12BF</td><td>1</td><td>char</td><td></td><td>24CW160 i2c.ino.cpp</td></page> |                                                | [11]        | 52 ('4')           | 2400 12BF | 1    | char     |        | 24CW160 i2c.ino.cpp                                                                                                    |
| cxa_call_terminate                                            | 44 {                                                                                                    |                                                | [12]        | 67 ('C')           | 2400 1200 | 1    | char     |        | 24CW160_i2c ino cpp                                                                                                    |
| cxa_call_unexpected                                           | 45 H return size;                                                                                                    |                                                | [12]        | 07 ( C )           | 2400 1200 |      | char     |        | 24CW/160_i2e ine opp                                                                                                    |
| cxa_end_catch                                                 | 47 else                                                                                                    |                                                | [13]        | 87 ('W')           | 2400 1201 | 1    | char     |        | 24CW100_12C.IIIO.cpp                                                                                                    |
| cxa_end_cleanup                                               | 48 1<br>● 49 ⊞ return PAGE SIZE - offset;                                                                                                    |                                                | [14]        | 49 ('1')           | 2400 12C2 | 1    | char     |        | 24CW160_i2c.ino.cpp                                                                                                    |
| cxa_ree_exception                                             | 50 }                                                                                                    |                                                | [15]        | 54 ('6')           | 2400 12C3 | 1    | char     |        | 24CW160_i2c.ino.cpp                                                                                                    |
| cxa_get_globals_fast                                          | 51 }                                                                                                    |                                                | [16]        | 48 ('0')           | 2400 12C4 | 1    | char     |        | 24CW160_i2c.ino.cpp =                                                                                                    |
| cxa_guard_abort                                               | 53 void EEPROM_Write(unsigned int page, unsigned int offset, char *data, unsigned in                                                                                               | nt size)                                       | [17]        | 32 (' ')           | 2400 1205 | 1    | char     |        | 24CW160 i2c.ino.cpp                                                                                                    |
| cxa_guard_acquire                                             | 54 ± 1<br>55 // calculate the beginning bit of the page addressing bits (paddrposition)                                                                                            |                                                | [18]        | 69 ('E')           | 2400 1206 | 1    | char     |        | 24CW160_i2c ino con                                                                                                    |
| cxa_guard_release                                             | 56 // p = page addressing bits                                                                                                    |                                                | [10]        |                    | 2400 1200 |      | char     |        | 24CW/160_i2e ine opp                                                                                                    |
| ora                                                           | 5/ // s = page size bits<br>58 // A10 A9 A8 A7 A6 A5 A4 A3 A2 A1 A0                                                                                                    |                                                | [19]        | 69 ('E')           | 2400 1207 | 1    | char     |        | 24CW160_12C.110.cpp                                                                                                    |
| cxa_rethrow                                                   | 59 // pppppssss                                                                                                    |                                                | [20]        | 80 ('P')           | 2400 12C8 | 1    | char     |        | 24CW160_i2c.ino.cpp                                                                                                    |
| cxa_throw                                                     | <ul> <li>60 ± paddrposition = 0x05;</li> <li>61</li> </ul>                                                                                                    |                                                | [21]        | 82 ('R')           | 2400 12C9 | 1    | char     |        | 24CW160_i2c.ino.cpp                                                                                                    |
|                                                               | 62 // calculate the start page and the end page                                                                                                    |                                                | [22]        | 79 ('0')           | 2400 12CA | 1    | char     |        | 24CW160_i2c.ino.cpp                                                                                                    |
| Console                                                       | x                                                                                                    | Memory 1                                       | [23]        | 77 ('M')           | 2400 12CB | 1    | char     |        | 24CW160 i2c.ino.cpp                                                                                                    |
| AP[0]: Skipped ROMBASE read. CoreBaseAdd<br>AP[0]: Core found | <pre>manually set by user</pre>                                                                                                    | 00000000                                       | [24]        | 32 (' ')           | 2400 1200 | 1    | char     |        | 24CW160_i2c.ino.con                                                                                                    |
| CPUID register: 0x411FC271. Implementer                       | code: 0x41 (ARM)                                                                                                    | 00000020                                       | [25]        | 52 ( )<br>60 (IDI) | 2400 1200 | 1    | char     |        | 24CW160_i2c inc cpp                                                                                                    |
| Cache: L1 I/D-cache present                                   |                                                                                                    | 00000030                                       | [25]        | 08 ('U')           | 2400 1200 | 1    | char     |        | 24CW100_12C.ino.cpp                                                                                                    |
| FPUnit: 8 code (BP) slots and 0 literal                       | slots                                                                                                    | 00000050                                       | [26]        | 114 ('r')          | 2400 12CE | 1    | char     |        | 24CW160_12c.ino.cpp                                                                                                    |
| ROM table scan skipped. CoreBaseAddr man                      | Jally set by user: 0xE00FE000                                                                                                    | 00000060                                       | [27]        | 105 ('i')          | 2400 12CF | 1    | char     |        | 24CW160_i2c.ino.cpp                                                                                                    |
| D-Cache L1: 16 KB, 128 Sets, 32 Bytes/Li                      | ie, 4-Way                                                                                                    | 00000080                                       | [28]        | 118 ('v')          | 2400 12D0 | 1    | char     |        | 24CW160_i2c.ino.cpp                                                                                                    |
| Connected to target device.                                   |                                                                                                    | 00000090                                       | [29]        | 101 ('e')          | 2400 12D1 | 1    | char     |        | 24CW160 i2c.ino.cpp                                                                                                    |
| Reset: Halt core after reset via DEMCR.V                      | CORERESET.                                                                                                    | 000000B0                                       | [30]        | 114 ('r')          | 2400 1202 | 1    | char     |        | 24CW160_i2c.ino.con                                                                                                    |
| Reset: Reset device via AIRCR.SYSRESETRE                      | ).<br>MA: Skinned Contents already match                                                                                                    | 00000000                                       | [20]        |                    | 2400 1202 |      | char     |        | 24CW160_i2c inc.cpp                                                                                                    |
| Memory map 'after startup completion poi                      | t' is active                                                                                                    | 000000E0                                       | [21]        | 0 ( \0 )           | 2400 1203 | 1    | char     |        | 240W100_120.in0.cpp                                                                                                    |
| Startup complete (PC=0x080427FC)<br>Debug Continue():         |                                                                                                    | 000000F0                                       | [32]        | 0 ('\0')           | 2400 12D4 | 1    | char     |        | 24CW160_12c.ino.cpp                                                                                                    |
| Window.Show ("Global Data");                                  |                                                                                                    | 00000110                                       | [33]        | 0 ('\0')           | 2400 12D5 | 1    | char     |        | 24CW160_i2c.ino.cpp                                                                                                    |
| •                                                             | · · · · · · · · · · · · · · · · · · ·                                                                                                    | 00000120                                       |             |                    |           |      |          |        | Image: A start of the start of the start |

Ln 34 Ch 28 Connected @ 4 MHz

23

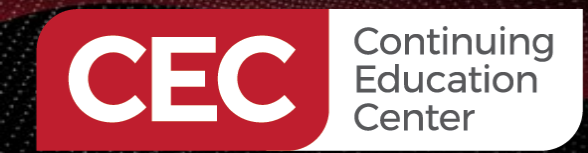

#### **Show Watch Data**

|                                           |                          | Ozone - T                                                                                                    | he J-Link Debugger V3.34 - /tmp/ar   | duino/sketches/53  | 30D04C0491F4    | 7E86D0AE93F12                    | 255957D/24CW160_  | i2c.ino.elf      |                                                      |                |                                               | _ 0 X               |
|-------------------------------------------|--------------------------|----------------------------------------------------------------------------------------------------|--------------------------------------|--------------------|-----------------|----------------------------------|-------------------|------------------|------------------------------------------------------|----------------|-----------------------------------------------|---------------------|
| File View Find Debug Tools Window         | Help                     |                                                                                                    |                                      |                    |                 |                                  |                   |                  |                                                      |                |                                               |                     |
|                                           |                          |                                                                                                    |                                      |                    |                 |                                  |                   |                  |                                                      |                |                                               |                     |
| Functions                                 | × Carolina               |                                                                                                    |                                      |                    |                 |                                  |                   |                  |                                                      | Disassembly    |                                               |                     |
| Name                                      | A / 24CW1                | 60_12c.ino × v main.cpp × \                                                                                                    |                                      |                    |                 |                                  |                   |                  |                                                      | Wirel.beg      | inTransmission(                               | EEPROM ADDR):       |
| (anonymous namesnace)::nool::allocate     | 😑 [ 📄 File S             |                                                                                                    |                                      | ‡ [ f              | EEPROM_Write    |                                  |                   |                  |                                                      | 08040392       | MOVS                                          | R1, #80             |
| (anonymous namespace)::pool::free         | 53                       | void EEPROM_Write(unsigned int                                                                                                    | page, unsigned int offset, char *d   | lata, unsigned int | size)           |                                  |                   |                  | [                                                    | MemAddres      | s = startPage <                               | < paddrposition     |
| Unwind Backtrace                          | • 54 ±                   | • {                                                                                                    |                                      |                    |                 |                                  |                   |                  |                                                      | 08040394       | LDR                                           | R3, [R5]<br>R2 [R2] |
| Unwind ForcedUnwind                       | 55                       | <pre>// calculate the beginning b // n = page addressing bits</pre>                                                                                    | oit of the page addressing bits (pad | arposition)        |                 |                                  |                   |                  |                                                      | Wirel.beg      | inTransmission(                               | EEPROM ADDR);       |
| Unwind Resume or Rethrow                  | 57                       | <pre>// s = page size bits</pre>                                                                                                    |                                      |                    |                 |                                  |                   |                  |                                                      | • 08040398     | LDR                                           | R0, =Wirel          |
| aeabi atexit                              | 58                       | // A10 A9 A8 A7 A6 A5 A4 A3                                                                                                    | A2 A1 A0                             |                    |                 |                                  |                   |                  |                                                      | MemAddres      | s = startPage <                               | < paddrposition     |
| aeabi_idiv0                               | 59                       | // p p p p p s s                                                                                                    | S S S                                |                    |                 |                                  |                   |                  |                                                      | 08040394       | ORR.W                                         | R3, R2              |
| aeabi_ldivmod                             | 61                       | paddrposition = 0x03;                                                                                                    |                                      | Watche             | d Data 1        |                                  |                   | X                |                                                      | 080403A0       | STR.W                                         | R3, [R11]           |
| aeabi_uldivmod                            | 62                       | <pre>// calculate the start page</pre>                                                                                                    | and the end page                     | -                  |                 |                                  |                   |                  |                                                      | if((size       | + offset) <page< td=""><td>STZE)</td></page<> | STZE)               |
| aeabi_unwind_cpp_pr0                      | • 63 ±                   | <pre>startPage = page;</pre>                                                                                                    |                                      | Express            | sion            | Value                            |                   | Loca             |                                                      | Destinters 1/C | DUD                                           |                     |
| aeabi_unwind_cpp_pr1                      | • 64 ±                   | endPage = page +((size + off                                                                                                    | <pre>set)/PAGE_SIZE);</pre>          | at a st D a        |                 | 0                                |                   | 2400.21          |                                                      | Registers 1 (C | PU)                                           | lua   Description   |
| aeabi_unwind_cpp_pr2                      | 66                       | // number of pages to be wri                                                                                                    | itten                                | stanpa             | je 🛛            | 0                                |                   | 2400 1.          |                                                      | Name           | Va<br>607 Degisters                           | lue Description     |
| ascii_mbtowc                              | ● 67 ±                   | numberofpages = (endPage-sta                                                                                                    | artPage) + 1;                        | endPag             | e               | 0                                |                   | 2466 1           | -                                                    | H CPU          | 007 Registers                                 | CPU Registers       |
| ascii_wctomb                              | 68                       | // set writeBuf array index                                                                                                    | to 0x00                              | chur ag            | <u> </u>        | v                                |                   | 2400 1           |                                                      | =              |                                               |                     |
| cxa_allocate_exception                    | 09 ±                     | data_indx = 0x00;                                                                                                    |                                      | offset             |                 | 0                                |                   |                  |                                                      |                |                                               |                     |
| CXa_begin_cleanun                         | 71                       | // write the data to EEPROM                                                                                                    |                                      | number             | ofnogoo         |                                  |                   | 2400 1           |                                                      |                |                                               |                     |
| cxa_begin_cleanup                         | • 72 ±                   | <pre>for(int i=0; i<numberofpages< pre=""></numberofpages<></pre>                                                                                      | ;; i++)                              | number             | oipages         | 1                                |                   | 2400 1.          |                                                      | =              |                                               |                     |
| cxa_call_unexpected                       | 73                       | {                                                                                                    | the byte address to                  | paddrpo            | osition         | 5                                |                   | 2400 1           |                                                      |                |                                               |                     |
| cxa end catch                             | 75                       | // calculalte the beginnin                                                                                                    | ng memory location                   | padaip             |                 | -                                |                   | 2400 1           |                                                      |                |                                               |                     |
| cxa end cleanup                           | ● 76 ±                   | <pre>MemAddress = startPage &lt;&lt;</pre>                                                                                                    | paddrposition   offset;              | MemAd              | dress           | 0                                |                   | 2400 1           |                                                      |                |                                               |                     |
| cxa_free_exception                        | 77                       | <pre>// calculate remaining num</pre>                                                                                                    | ber of bytes to be written           | butoero            | maining         | 0                                |                   | 2400 1           |                                                      |                |                                               |                     |
| cxa_get_globals                           | 79                       | bytesremaining = bytestert                                                                                                    | (Size,offset);                       | bytesre            | maining         | U                                |                   | 2400 1.          |                                                      |                |                                               |                     |
| cxa_get_globals_fast                      |                          | Wirel.beginTransmission(EE                                                                                                    | EPROM ADDR);                         | data in            | dx              | 0                                |                   | 2400 1           |                                                      |                |                                               |                     |
| cxa_guard_abort                           | • 81 ±                   | Wirel.write(highByte(MemAd                                                                                                    | dress));                             |                    |                 | •                                |                   | 2400 1.          |                                                      |                |                                               |                     |
| cxa_guard_acquire                         | • 82 ±                   | Wirel.write(lowByte(MemAdd                                                                                                    | iress));                             |                    |                 |                                  |                   |                  |                                                      |                |                                               |                     |
| cxa_guard_release                         | <ul> <li>84 +</li> </ul> | for(int i=0: i <bvtesremain< td=""><td>ning: i++)</td><td></td><td></td><td></td><td></td><td></td><td></td><td></td><td></td><td></td></bvtesremain<> | ning: i++)                           |                    |                 |                                  |                   |                  |                                                      |                |                                               |                     |
| cxa_init_primary_exception                | 85                       | {                                                                                                    | 57.5                                 |                    |                 |                                  |                   |                  |                                                      |                |                                               |                     |
| cxa_pure_virtual()                        | 86      +                | Wirel.write(writeBuf[dat                                                                                                    | ta_indx++]);                         |                    |                 |                                  |                   |                  |                                                      |                |                                               |                     |
| cxa_rethrow                               | 87                       | }<br>Wirel endTransmission():                                                                                                    |                                      |                    |                 |                                  |                   |                  |                                                      |                |                                               |                     |
| CXa_trilow                                | ▼ 89                     |                                                                                                    |                                      |                    |                 |                                  |                   |                  |                                                      |                |                                               |                     |
|                                           | ) • 90 🛨                 | <pre>startPage += 1; // increme</pre>                                                                                                    | ent the page                         |                    |                 |                                  |                   |                  |                                                      |                | 111                                           |                     |
| Console                                   |                          |                                                                                                    |                                      | × Me               | emory 1 @ 00000 | 000                              |                   |                  |                                                      |                |                                               | 3                   |
| AP[3]: AHB-AP (IDR: Not set)              |                          |                                                                                                    |                                      | ▲ 00               | 000000 DE 7B    | C0 9B 8E 28 37                   | FD 3A 0E A8 C4 D9 | 89 F9 00 [A(     | 7ý:.¨ÄÙ.ù.                                           |                |                                               |                     |
| AP[0]: Skipped ROMBASE read. CoreBaseAdd  | r manually               | set by user                                                                                                    |                                      | 00                 | 000010 F7 8B    | CC 8D CD 2B B9                   | AD 24 0C 20 11 8D | 11 CO 00 ÷.I.I+  | -1.\$A.                                              |                |                                               |                     |
| CPUID register: 0x411FC271. Implementer   | code: 0x41               | (ARM)                                                                                                    |                                      | 00                 | 000020 IF 55    | B0 AD B6 65 68                   | 02 41 06 32 E0 94 | 0E 08 10 *3°. ¶e | h.A.2à                                               |                |                                               |                     |
| Cache: LI I/D-cache present               |                          |                                                                                                    |                                      | 00                 | 000040 FC 37    | DB BE 6F 74 5A                   | 1C 06 00 B5 46 81 | 65 45 54 ü7Û¾ot  | ΖμF.eET                                              |                |                                               |                     |
| Found Cortex-M7 r1p1, Little endian.      | alata                    |                                                                                                    |                                      | 00                 | 000050 EA C4    | DB 5F 37 9D 98                   | C5 25 0C D8 93 83 | 99 42 E0 êÂŬ_7.  | .Å%.ØBà                                              |                |                                               |                     |
| ROM table scan skipped CoreBaseAddr man   | ually set b              | V USEC: 0xE00EE000                                                                                                    |                                      | 00                 | 0000000 DF /8   | JF /A DB BB DF                   | 5F 5A 9A 86 2C 09 | 00 A9 40 BX/ZU»  | 15_2,¢@                                              |                |                                               |                     |
| I-Cache L1: 16 KB, 256 Sets, 32 Bytes/Lin | ne, 2-Way                | ,                                                                                                    |                                      | 00                 | 000080 FD FC    | FA FB FD 77 D1                   | 43 9A 8A C8 4A 26 | 96 0D 40 ýüúûýw  | ŃCÈJ&@                                               |                |                                               |                     |
| D-Cache L1: 16 KB, 128 Sets, 32 Bytes/Li  | ne, 4-Way                |                                                                                                    |                                      | 00                 | 000090 2C D6    | DA 52 FE EF E7                   | FF 09 C0 70 56 62 | 11 14 40 ,ÖÚRÞI  | çÿ.ÀpVb@                                             |                |                                               |                     |
| connected to target device.               |                          |                                                                                                    |                                      | 00                 | 0000A0 E9 9D    | 5F 83 9F 79 D7                   | UF 90 F8 01 35 2A | 1A 9E 44 ey      | /×15.ø.5*D                                           |                |                                               |                     |
| Reset: Halt core after reset via DEMCR.V  | C CORERESET              | ·.                                                                                                    |                                      | 00                 | 0000C0 4A FF    | 9E 5D BA CC 8F                   | CF 17 04 88 01 D1 | 7B 29 3C Jÿ.1ºÌ  |                                                      |                |                                               |                     |
| Reset: Reset device via AIRCR.SYSRESETRE  | Q.                       |                                                                                                    |                                      | 00                 | 0000D0 6F 94    | D5 E6 DC E1 BE                   | 7D 49 01 02 F0 20 | 80 90 29 o.ÕæÜá  | l₄}Ið)                                               |                |                                               |                     |
| J-Link: Flash download: Bank 0 @ 0x080000 | 000: Skippe              | ed. Contents already match                                                                                                    |                                      | 00                 | 0000E0 74 DC    | FD 75 C9 FD C5                   | 21 A0 01 4C D9 19 | 8B 83 03 tÜýuÉý  | A!LÚ                                                 |                |                                               |                     |
| Startup complete (PC=0x080427FC)          | inc is acti              | ve                                                                                                    |                                      | 00                 | 0000F0 FE DD    | EC 88 E/ // A0<br>DB 5D 0B 1B F9 | 56 F2 A1 A1 5R 13 | 12 44 48 PY1 CW  | ùνà:Δ[. <h.< td=""><td></td><td></td><td></td></h.<> |                |                                               |                     |
| Debug.Continue();                         |                          |                                                                                                    |                                      | 00                 | 000110 FB F6    | FC DB D2 95 FF                   | C3 34 1C 8A A2 96 | 02 20 02 ûöüÛÒ.  | ÿÃ4¢                                                 |                |                                               |                     |
| <b>x</b>                                  |                          |                                                                                                    |                                      |                    | 000120 FD EF    | CD F8 85 C7 EA                   | F3 4B BE 60 90 64 | 40 92 82 ýïÍø.Ç  | êóK¾`.d@                                             |                |                                               |                     |
| F                                         |                          |                                                                                                    |                                      | 00                 | 000130 C1 99    | 55 9D DF EE 5C                   | Lb 64 08 83 54 16 | 81 BD 50 A.U.G1  | \#01*I                                               |                |                                               |                     |

Ln 72 Ch 37 Connected @ 4 MHz

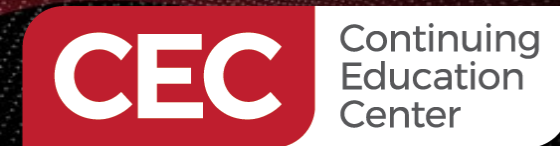

#### **Show Variable Data - Array**

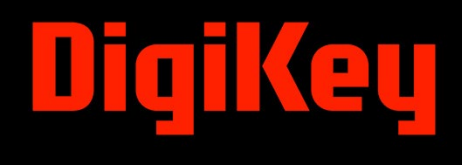

|     | 8    |        | char writ  | - n      | fleat fund-secolds     | 04CH3C0 5500 | OM Driver"}:  |
|-----|------|--------|------------|----------|------------------------|--------------|---------------|
|     | 9    |        | char read  | ۲        | Set Breakpoint         | F9           | ,,,           |
|     | 10   |        |            | ۲        | Break on Change        |              |               |
|     | 11   |        | // page s  |          | Set Tracepoint (Start) |              |               |
|     | 13   |        | const uns  |          | Set Tracepoint (Stop)  |              |               |
|     | 14   |        | const uns  | -        | Set Hacepoint (Stop)   |              |               |
|     | 15   |        |            | <u> </u> | Show Definition        | F12          |               |
|     | 16   |        | unsigned   |          | Show Declaration       | Shift+E12    |               |
|     | 1/   |        | unsigned   |          | Chew Deta              | 01117        |               |
|     | 19   |        | unsigned   | 10       | Show Da <u>t</u> a     | Ctrl+1       |               |
|     | 20   |        | unsigned   | 20       | Show Call Graph        | Ctrl+H       |               |
|     | 21   |        | unsigned   | B        | Show in Memory Map     | Ctrl+B       |               |
|     | 22   |        | unsigned   | _        |                        |              |               |
|     | 23   |        | unsigned   | Q        | <u>W</u> atch          | Ctrl+W       |               |
|     | 24   | +      | void setu  | 9        | Quick Watch            | Shift+F9     |               |
|     | 26   |        | // RX0/    |          |                        |              |               |
| •   | 27   | +      | Serial1    | -        | Go To <u>P</u> C       | Ctrl+P       |               |
|     | 28   |        | // Wire    |          | Go To <u>L</u> ine     | Ctrl+L       |               |
|     | 29   | H      | Wirel.b    |          | Fi <u>n</u> d          | Ctrl+F       |               |
|     | 30   | +<br>+ | EEPROM     |          | Find In Trace          | Ctrl+Shift+T |               |
|     | 32   | Ŧ      | delay(5    |          |                        |              | 1             |
| •   | 33   | +      | EEPROM     | Ē        | E <u>x</u> pand All    | Alt++        |               |
| •   | 34   | +      | Serial1    |          | Cut                    | Ctrl+X       |               |
| •   | 35   | +      | }          |          | Cui                    | CUITA        |               |
|     | 30   |        | void loon  | 41       | <u>C</u> opy           | Ctrl+C       |               |
|     | 38   | +      | }          |          | Paste                  | Ctrl+V       |               |
|     |      |        | -          |          | Line Numbers           |              |               |
|     |      |        |            |          | Execution Countors     | Ctrite       |               |
|     |      |        |            |          | Execution Counters     | CUITE        |               |
| in  | duir | 10/    | hardware/m |          | Instruction Encodings  |              | initions.h"); |
| а   | rdui | no,    | /hardware/ | ~        | Pseudo Instructions    |              | finitions.h") |
| (n) | duir | 10/    | hardware/m | *        | Export                 |              | rduino.h");   |

| Memory 1 @ | <u>)</u> 23 | FFF | FD4 | Ļ  |    |    |    |    |    |    |    |    |    |    |    |    |                  |
|------------|-------------|-----|-----|----|----|----|----|----|----|----|----|----|----|----|----|----|------------------|
| 23FFFFD4   |             |     |     |    |    |    |    |    |    |    |    |    |    |    |    |    |                  |
| 23FFFFE4   |             |     |     |    |    |    |    |    |    |    |    |    |    |    |    |    |                  |
| 23FFFFF4   |             |     |     |    |    |    |    |    |    |    |    |    | 00 | 00 | 00 | 00 |                  |
| 24000004   | 4D          | 69  | 63  | 72 | 6F | 63 | 68 | 69 | 70 | 20 | 32 | 34 | 43 | 57 | 31 | 36 | Microchip 24CW16 |
| 24000014   | 30          | 20  | 45  | 45 | 50 | 52 | 4F | 4D | 20 | 44 | 72 | 69 | 76 | 65 | 72 | 00 | 0 EEPROM Driver. |
| 24000024   | 00          | 00  | 00  | 00 | 00 | 00 | 00 | 00 | 00 | 00 | 00 | 00 | 00 | 00 | 00 | 00 |                  |
| 24000034   | 00          | 00  | 00  | 00 | 00 | 00 | 00 | 00 | 00 | 00 | 00 | 00 | 00 | 00 | 00 | 00 |                  |
| 24000044   | 17          | 00  | 00  | 00 | 00 | 00 | 00 | 00 | 00 | 00 | 00 | 00 | 00 | 00 | 00 | 00 |                  |
| 24000054   | 09          | 00  | 00  | 00 | 00 | 00 | 00 | 00 | 00 | 00 | 00 | 00 | 00 | 00 | 00 | 00 |                  |
| 24000064   | 03          | 00  | 00  | 00 | 00 | 00 | 00 | 00 | 00 | 00 | 00 | 00 | 00 | 00 | 00 | 00 |                  |
| 24000074   | 02          | 00  | 00  | 00 | 00 | 00 | 00 | 00 | 00 | 00 | 00 | 00 | 00 | 00 | 00 | 00 |                  |
| 24000084   | 98          | 00  | 00  | 00 | 00 | 00 | 00 | 00 | 00 | 00 | 00 | 00 | 00 | 00 | 00 | 00 |                  |
| 24000094   | 07          | 00  | 00  | 00 | 00 | 00 | 00 | 00 | 00 | 00 | 00 | 00 | 00 | 00 | 00 | 00 |                  |
| 240000A4   | ЗD          | 00  | 00  | 00 | 00 | 00 | 00 | 00 | 00 | 00 | 00 | 00 | 00 | 00 | 00 | 00 | =                |
| 240000B4   | 14          | 00  | 00  | 00 | 00 | 00 | 00 | 00 | 00 | 00 | 00 | 00 | 00 | 00 | 00 | 00 |                  |
| 240000C4   | 18          | 00  | 00  | 00 | 00 | 00 | 00 | 00 | 00 | 00 | 00 | 00 | 00 | 00 | 00 | 00 |                  |
| 240000D4   | 19          | 00  | 00  | 00 | 00 | 00 | 00 | 00 | 00 | 00 | 00 | 00 | 00 | 00 | 00 | 00 |                  |
| 240000E4   | A1          | 00  | 00  | 00 | 00 | 00 | 00 | 00 | 00 | 00 | 00 | 00 | 00 | 00 | 00 | 00 | j                |
| 240000F4   | 9A          | 00  | 00  | 00 | 00 | 00 | 00 | 00 | 00 | 00 | 00 | 00 | 00 | 00 | 00 | 00 |                  |
| 24000104   | 9B          | 00  | 00  | 00 | 00 | 00 | 00 | 00 | 00 | 00 | 00 | 00 | 00 | 00 | 00 | 00 |                  |

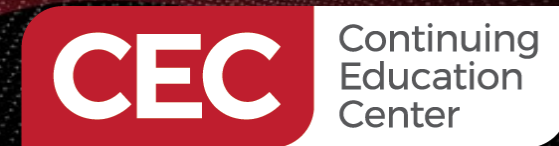

Arduino Pro Primer Debugging Arduino Sketches Debug the Microchip 24CW160 EEPROM Driver

#### **Show Variable Data - Array**

| 8                        | char writ     | .n       | fleat (mainschie           | 346H360 5500 | <pre>OM Driver"};</pre> |
|--------------------------|---------------|----------|----------------------------|--------------|-------------------------|
| 9                        | char read     | ۲        | Set <u>B</u> reakpoint     | F9           |                         |
| 10                       |               |          | Break on <u>C</u> hange    |              |                         |
| 11                       | // page s     |          | Set Tracepoint (Start)     |              |                         |
| 12                       | const uns     | -        | Set Tracopoint (Stop)      |              |                         |
| 14                       | const uns     |          | Set Hacepoint (Stop)       |              |                         |
| 15                       |               | 8        | Show Definition            | F12          |                         |
| 16                       | unsigned      | •=       | Show Declaration           | Shift+E12    |                         |
| 1/                       | unsigned      | E<br>Rh  | Cherry Deta                | OHINT IZ     |                         |
| 19                       | unsigned      | 10       | Snow Da <u>t</u> a         | Ctrl+1       |                         |
| 20                       | unsigned      | чĩ       | Show Call Grap <u>h</u>    | Ctrl+H       |                         |
| 21                       | unsigned      | ß        | Show in <u>M</u> emory Map | Ctrl+B       |                         |
| 22                       | unsigned      | <b>@</b> | Watch                      | Ctrl+W       |                         |
| 24                       |               | ٩        | Ouick Watch                | Shift+E9     |                         |
| • 25 ±                   | void setu     | Ÿ        | Quick Watering             | 0111111      |                         |
| ≥0<br>≥ 27 ∓             | Serial1       | ⇒        | Go To <u>P</u> C           | Ctrl+P       |                         |
| 28                       | // Wire       |          | Go To Line                 | Ctrl+L       |                         |
| 29 +                     | Wirel.b       |          | Find                       | Ctrl+F       |                         |
| 30      ±                | Wirel.s       |          | Find In Trace              | Ctrl+Shift+T |                         |
| • <u>31</u> +            | del av (5     |          | rin <u>a</u> in riace      | Carronner    | ;                       |
| • 33 F                   | EEPROM        | ¢        | E <u>x</u> pand All        | Alt++        |                         |
| 34 +                     | Serial1       |          |                            |              |                         |
| <ul> <li>35 +</li> </ul> | }             | _        | Cut                        | Ctrl+X       |                         |
| 36                       | unid loop     | Û        | <u>C</u> opy               | Ctrl+C       |                         |
| ● 38 ±                   | }             |          | Paste                      | Ctrl+V       |                         |
|                          |               |          | Line Numbers               | •            |                         |
|                          |               |          | Execution Counters         | Ctrl+E       |                         |
| and solve a st           | h             |          | Instruction Encodings      |              | Laisiana huy            |
| arduino/                 | hardware/n    | 4        | Pseudo Instructions        |              | finitions.h");          |
| aruutilu                 | / nar uwar e/ | _        |                            |              | 11111110113.11 )        |
| rduino/                  | hardware/n    | *        | Export                     |              | rduino.h");             |

| Memory 1 @ | 24 | 0012 | 2B4 |    |    |    |    |    |    |    |    |    |    |    |    |    |    |
|------------|----|------|-----|----|----|----|----|----|----|----|----|----|----|----|----|----|----|
| 240012B4   | 00 | 00   | 00  | 00 | 00 | 00 | 00 | 00 | 00 | 00 | 00 | 00 | 00 | 00 | 00 | 00 |    |
| 240012C4   | 00 | 00   | 00  | 00 | 00 | 00 | 00 | 00 | 00 | 00 | 00 | 00 | 00 | 00 | 00 | 00 |    |
| 240012D4   | 00 | 00   | 00  | 00 | 00 | 00 | 00 | 00 | 00 | 00 | 00 | 00 | 00 | 00 | 00 | 00 |    |
| 240012E4   | 00 | 00   | 00  | 00 | 00 | 00 | 00 | 00 | 00 | 00 | 00 | 00 | 00 | 00 | 00 | 00 |    |
| 240012F4   | 00 | 00   | 00  | 00 | 84 | A1 | 05 | 08 | 00 | 00 | 00 | 00 | E8 | 03 | 00 | 00 | įè |
| 24001304   | 00 | 00   | 00  | 00 | 00 | 00 | 00 | 00 | 00 | 00 | 00 | 00 | 1B | 00 | 74 | 00 | t. |
| 24001314   | 00 | 00   | 00  | 00 | 00 | 00 | 00 | 00 | 00 | 00 | 00 | 00 | 00 | 00 | 00 | 00 |    |
| 24001324   | 00 | 00   | 00  | 00 | 00 | 00 | 00 | 00 | 00 | 00 | 00 | 00 | 00 | 00 | 00 | 00 |    |
| 24001334   | 00 | 00   | 00  | 00 | 00 | 00 | 00 | 00 | 00 | 00 | 00 | 00 | 00 | 00 | 00 | 00 |    |
| 24001344   | 00 | 00   | 00  | 00 | 00 | 00 | 00 | 00 | 00 | 00 | 00 | 00 | 00 | 00 | 00 | 00 |    |
| 24001354   | 00 | 00   | 00  | 00 | 00 | 00 | 00 | 00 | 00 | 00 | 00 | 00 | 00 | 00 | 00 | 00 |    |
| 24001364   | 00 | 00   | 00  | 00 | 00 | 00 | 00 | 00 | 00 | 00 | 00 | 00 | 00 | 00 | 00 | 00 |    |
| 24001374   | 00 | 00   | 00  | 00 | 00 | 00 | 00 | 00 | 00 | 00 | 00 | 00 | 00 | 00 | 00 | 00 |    |
| 24001384   | 00 | 00   | 00  | 00 | 00 | 00 | 00 | 00 | 00 | 00 | 00 | 00 | 00 | 00 | 00 | 00 |    |
| 24001394   | 00 | 00   | 00  | 00 | 00 | 00 | 00 | 00 | 00 | 00 | 00 | 00 | 00 | 00 | 00 | 00 |    |
| 240013A4   | 00 | 00   | 00  | 00 | 00 | 00 | 00 | 00 | 00 | 00 | 00 | 00 | 00 | 00 | 00 | 00 |    |
| 240013B4   | 00 | 00   | 00  | 00 | 00 | 00 | 00 | 00 | 00 | 00 | 00 | 00 | 00 | 00 | 00 | 00 |    |
| 240013C4   | 00 | 00   | 00  | 00 | 00 | 00 | 00 | 00 | 00 | 00 | 00 | 00 | 00 | 00 | 00 | 00 |    |
| 240013D4   | 00 | 00   | 00  | 00 | 00 | 00 | 00 | 00 | 00 | 00 | 00 | 00 | 00 | 00 | 00 | 00 |    |
| 240013E4   | 00 | 00   | 00  | 00 | 00 | 00 | 00 | 00 | 00 | 00 | 00 | 00 | 00 | 00 | 00 | 00 |    |

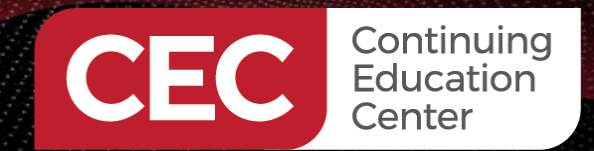

#### **Find Arduino Source Files**

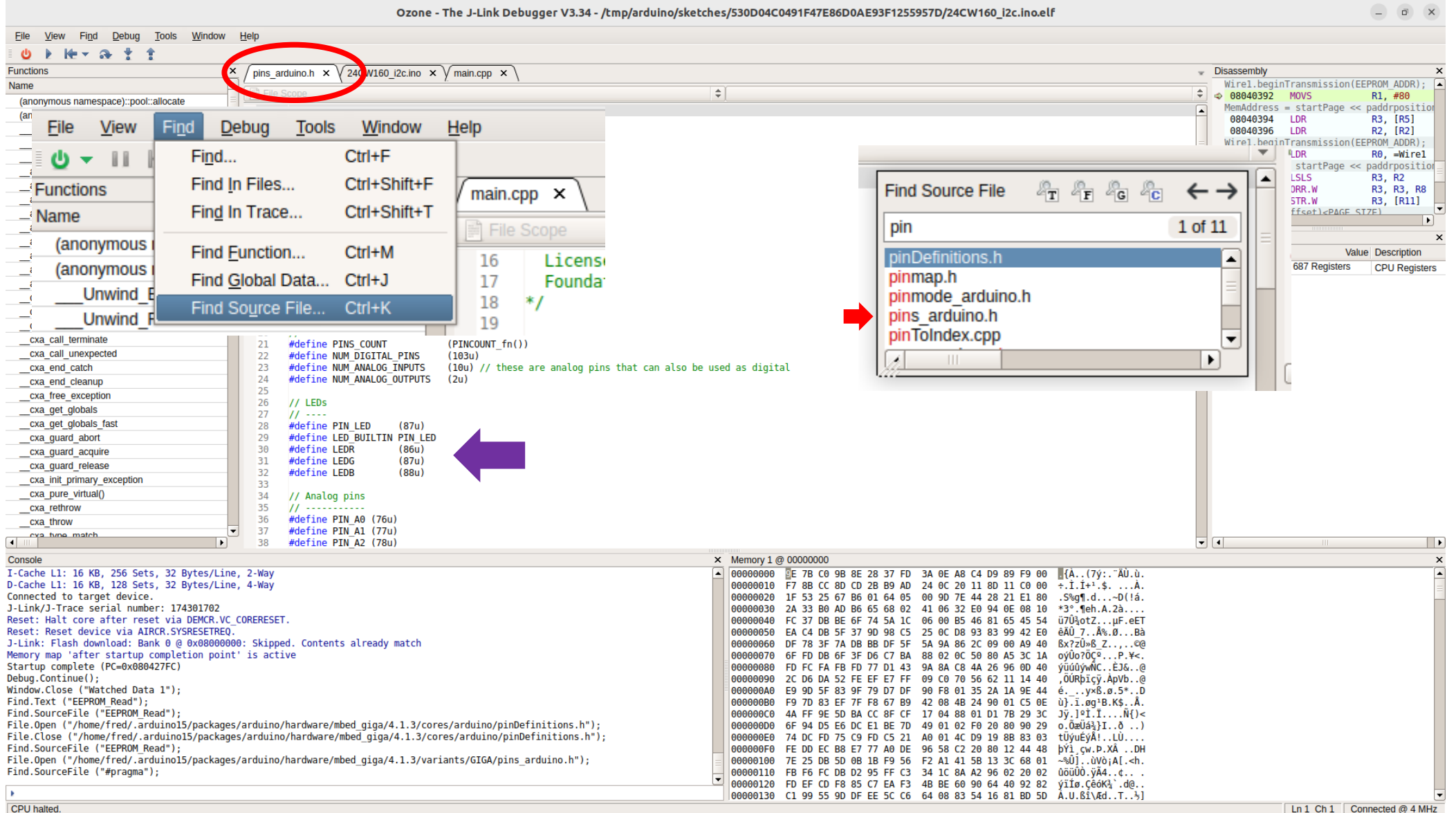

27

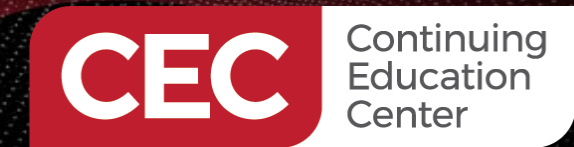

### Visual Studio Code Works Too

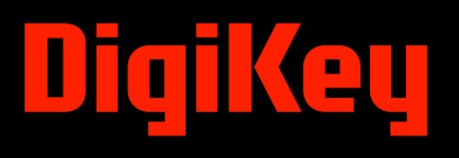

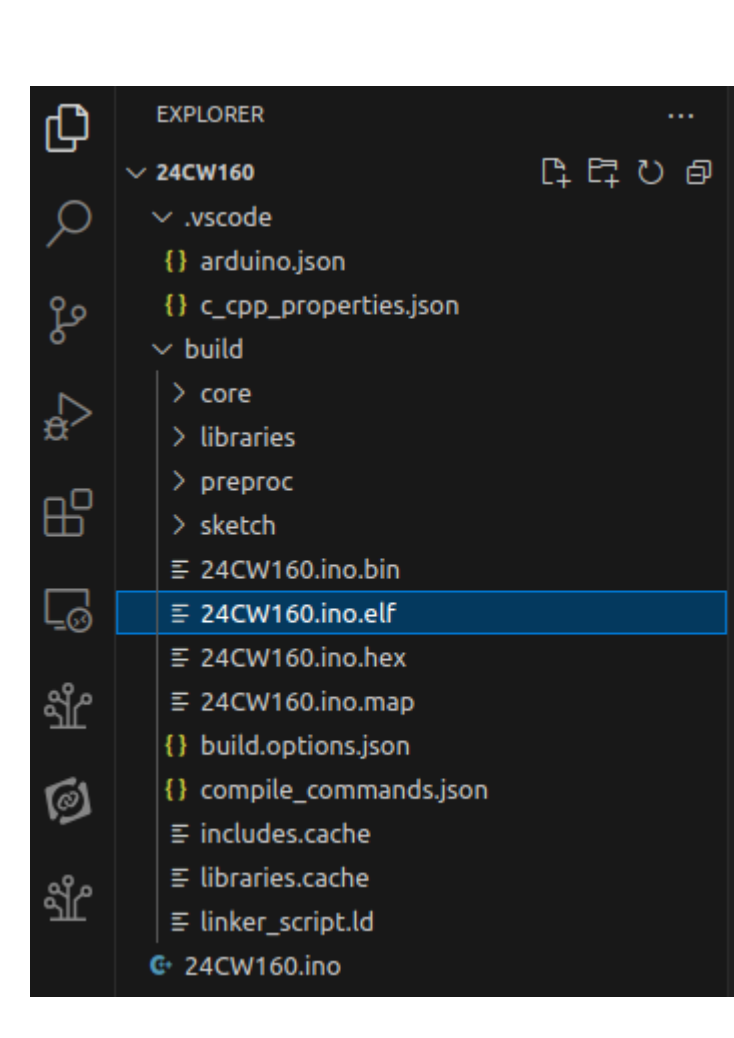

| New Project Wizard                                          | × |
|-------------------------------------------------------------|---|
| Program File<br>Choose the Program to be debugged           |   |
| LF, Motorola S-record, Intel Hex, or Binary file (optional) |   |
| /home/fred/24CW160/build/24CW160.ino.elf                    |   |
|                                                             |   |
|                                                             |   |
|                                                             |   |
|                                                             |   |
|                                                             |   |
|                                                             |   |
|                                                             |   |
|                                                             |   |
|                                                             |   |
|                                                             |   |
|                                                             |   |
|                                                             |   |
|                                                             |   |
|                                                             |   |
|                                                             |   |
|                                                             |   |
|                                                             |   |

X Cancel

< <u>B</u>ack

28

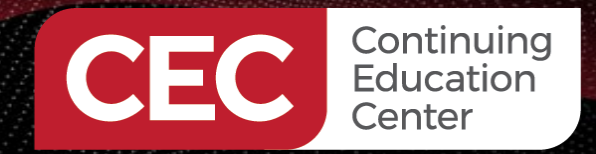

**Arduino Pro Primer** 

### Next Time...

# DigiKey

#### MORE TO COME..

### Thank you for attending!!!

Please consider the resources below:

- Today's Download Package
- arduino.cc

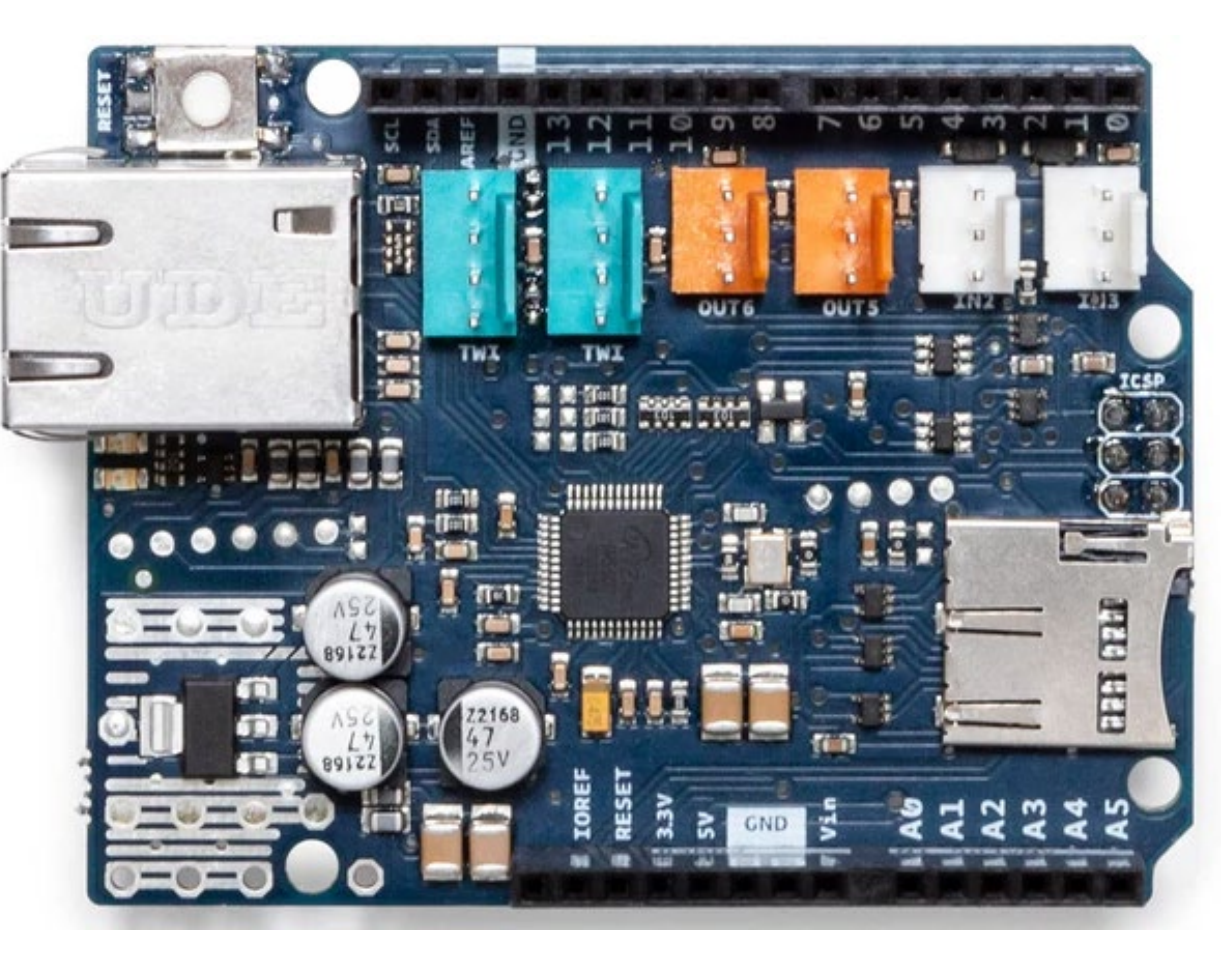

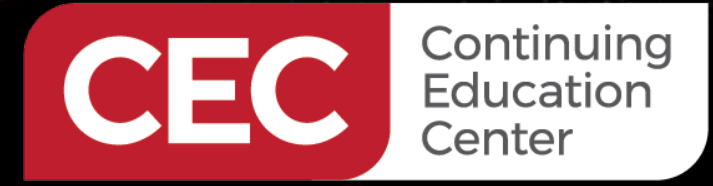

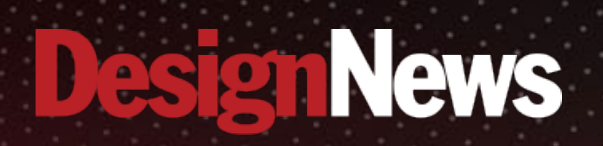

### Thank You

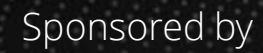

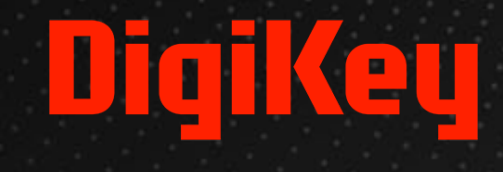

SALANA.

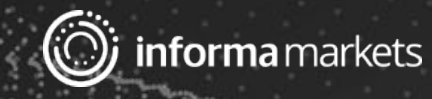